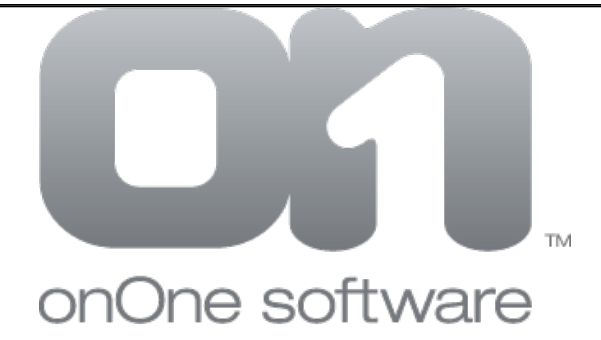

# **PhotoFrame 4.5 User Guide**

**User Manual** 

Created: Friday, November 13, 2009

# Table of Contents

| 1 | Welcome<br>Using this Help System<br>Additional Resources | 1<br>2<br>3 |
|---|-----------------------------------------------------------|-------------|
|   | Contacting onOne Software                                 | 4           |
| 2 | Installation                                              | 5           |
|   | System Requirements                                       | 6           |
|   | Installation                                              | 7           |
|   | Uninstalling                                              | 8           |
|   | Activation and Registration                               | 9           |
| 3 | What's New in PhotoFrame 4.5                              | 10          |
| 4 | Getting Started                                           | 11          |
|   | Supported File Types                                      | 12          |
|   | Opening PhotoFrame                                        | 13          |
|   | Types of Design Elements                                  | 14          |
|   | Finding an Element                                        | 16          |
|   | Adjusting an Element                                      | 17          |
| 5 | Getting Around the Interface                              | 19          |
|   | Library Interface                                         | 20          |
|   | Preview Interface                                         | 22          |
|   | Palette Interface                                         | 23          |
| 6 | Using PhotoFrame                                          | 24          |
|   | Using the Library                                         | 25          |
|   | Opening the Library                                       | 26          |
|   | Browsing Categories                                       | 27          |
|   | Searching                                                 | 28          |
|   | View Options                                              | 29          |
|   | View Background Color                                     | 30          |
|   | Show Frame Only                                           | 31          |
|   | Thumbnail Size                                            | 32          |
|   | Filtering                                                 | 33          |
|   | Sorting                                                   | 34          |
|   | Narrowing your Selection                                  | 35          |
|   | Ratings and Favorites                                     | 36          |
|   | Adding an Element to the stack                            | 37          |
|   | Personal Elements                                         | 38          |
|   | Creating Elements                                         | 39          |
|   | Adding Elements                                           | 41          |
|   | Finding Elements Online                                   | 42          |
|   | Deleting Elements                                         | 43          |
|   | Presets                                                   | 44          |
|   | Browsing Presets                                          | 45          |
|   | Using Presets                                             | 46          |
|   | Saving Presets                                            | 47          |
|   | Deleting Presets                                          | 48          |

|   | Sharing Presets            | 49  |
|---|----------------------------|-----|
|   | Using the Preview Window   | 50  |
|   | Navigating the Preview     | 51  |
|   | Move Tool                  | 52  |
|   | Rulers                     | 53  |
|   | Guides                     | 54  |
|   | Composite View             | 55  |
|   | Frame Stack Palette        | 56  |
|   | Adding a Random Frame      | 57  |
|   | Adding an Instant Frame    | 59  |
|   | Options Palette            | 62  |
|   | Background Palette         | 63  |
|   | Color Picker               | 64  |
|   | Border Palette             | 66  |
|   | Glow Palette               | 67  |
|   | Shadow Palette             | 68  |
|   | Edge Palette               | 69  |
|   | Bevel Palette              | 70  |
|   | Preferences                | 72  |
|   | onOne Menu and onOne Panel | 74  |
|   | Photoshop Lightroom Use    | 75  |
|   | Applying a Preset          | 76  |
|   | Manual Use                 | 78  |
|   | Batch Processing           | 80  |
|   | Aperture Use               | 81  |
|   | Using Presets              | 82  |
|   | Manual Use                 | 83  |
|   | Batch Processing           | 84  |
|   | Frames Tab                 | 85  |
|   | Source Tab                 | 86  |
|   | Destination Tab            | 87  |
|   | File Naming Tab            | 88  |
|   | File Type Tab              | 89  |
|   | Watermark Tab              | 90  |
|   | Logging                    | 92  |
| , | Menus                      | 93  |
|   | Photoshop (Mac OSX)        | 94  |
|   | File                       | 95  |
|   | Edit                       | 96  |
|   | Frame                      | 97  |
|   | View                       | 98  |
|   | Window                     | 99  |
|   | Help                       | 100 |
|   |                            |     |

7

### PhotoFrame 4.5 User Guide Help

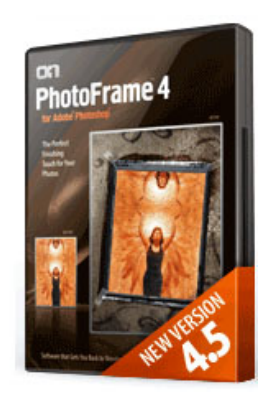

# PhotoFrame 4.5

Welcome to onOne Software<sup>™</sup> PhotoFrame 4.5

Add the perfect finishing touch to your images with PhotoFrame 4.5.5 Professional Edition. It features over a thousand of design elements like film edges, borders, textures, backgrounds and adornments. It even has complete layouts where you just drop your image in and you are done. It's the easiest and fastest way to add an authentic darkroom touch with a film edge or to create beautiful albums or scrapbook pages. It includes all the tools you need to find the perfect design elements, add them to your image and control things like size, color and opacity. You can even stack multiple elements to create your own designs and save them as a preset you can use in a single-click inside of Photoshop, Lightroom or Aperture.

- Over a thousand professionally created edges, backgrounds, textures and adornments.
- Easily add authentic film and darkroom edge effects.
- Complete album layouts built-in or create your own inside of PhotoFrame.

#### Looking for Information?

If you're unable to find what you're looking for in this help system, try these alternative resources, or contact our customer support department.

#### Most popular pages

- Welcome
- Additional Resources
- Contacting onOne Software
- Library Interface
- Installation
- System Requirements
- Activation and Registration
- Applying a Preset
- What's New in PhotoFrame 4.5
- Destination Tab

rev 4.5.1 091131 dh

Home > Welcome > Using this Help System

# Using this Help System

The user guide for PhotoFrame 4.5 is presented in html and is readable in most web browsers. When you access the user guide from the help menu it will appear in your default web browser.

On the right side you will see a table of contents that makes it easy to find the section you are looking for. The table of contents are hyperlinks that will take you to that section when you click on any of them. The main body of the page will show you the content you have requested. Use the scroll-bar at the right to scroll down for additional content. You may see additional hyperlinks in the body text. They will be blue and underlined. Clicking on one of these hyperlinks will take you to more relevant information.

You use the same forward and back buttons in your browser to navigate this user guide as you would a regular web page. You can even bookmark pages so you can find them quickly in the future.

If you don't see what you are looking for in the table of contents, try the search field. You can type in what you are looking for and an index of pages will be created automatically that contain your search term.

### Printed Manual

If you prefer a printed manual, you can open this <u>PDF version</u> of the manual which allows for printing. It does require the free Adobe Acrobat Reader to view it.

See also

Additional Resources Contacting onOne Software Home > Welcome > Additional Resources

### Additional Resources

### Check the Hot Topics

Check the list of Hot Topics on the onOne website. The covers the most commonly asked questions.

### Ask Someone

Post a question or search for an answer in our online user forum.

### Knowledgebase

Search the knowledgebase for common bugs, tips & tricks, and compatibility issues with other software.

### Video Tutorials

Check the online video tutorials.

### **Technical Support**

Contact technical support by filing out a request form.

### onOne Exchange

You can find more frames and presets as well as share your presets for PhotoFrame and other onOne products at the onOne Exchange.

Home > Welcome > Contacting onOne Software

# Contacting onOne Software

onOne Software, Inc. 15350 SW Sequoia Parkway Suite 140 Portland, OR 97224

Phone Main: 503-968-1468 Fax: 503-968-1469

http://www.onOnesoftware.com

For Technical Support please visit: http://www.onOnesoftware.com/support

Sales For sales please call 1-888-968-1468

### See also

Using this Help System Additional Resources

© 2009 onOne Software, Inc. All rights reserved. onOne Software is a registered trademark of onOne Software, Inc. The onOne Software logo, and PhotoFrame are trademarks of onOne Software, Inc. Adobe, Photoshop, Photoshop Elements, Photoshop Lightroom, Flash and Acrobat are trademarks of Adobe Systems, Incorporated. Mac OSX, the Mac logo and Aperture are trademarks of Apple, Inc., registered in the U.S. and other countries. Microsoft, Windows, Windows XP, Windows Vista and .NET are registered trademarks of Microsoft Corporation. All other trademarks are the property of their respective owners. Home > Installation

### Articles in this section

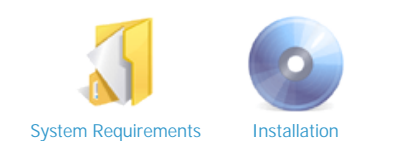

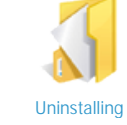

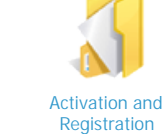

Home > Installation > System Requirements

# System Requirements

|                         | Macintosh                                                                                                    | Windows                                                                                                    |
|-------------------------|----------------------------------------------------------------------------------------------------|----------------------------------------------------------------------------------------------------|
| Operating<br>System     | Mac OSX 10.5, 10.6 (current maintenance releases)                                                                                                    | Windows XP, Windows Vista, Windows 7 (current maintenance releases)                                                                                                    |
| Processor               | PowerPC G5 or Intel Core                                                                                                    | Pentium 4 or similar                                                                                                    |
| Memory                  | 2GB RAM                                                                                                    | 2GB RAM                                                                                                    |
| Hard Disk               | 2GB Hard Disk Space                                                                                                    | 2GB Hard Disk Space                                                                                                    |
| Display                 | OpenGL 2.0 capable video card with 128MB VRAM running at 1024x768 (1280x1024 or higher recommended)                                                                                           | OpenGL 2.0 capable video card with 128MB VRAM running at 1024x768 (1280x1024 or higher recommended)                                                                                                    |
| Host<br>Application     | Adobe Photoshop CS2, CS3, CS4                                                                                                    | Adobe Photoshop CS2, CS3, CS4                                                                                                    |
| Optional<br>Integration | Apple Aperture 2.1<br>Adobe Photoshop Lightroom 2<br>( <i>Lightroom integration requires a full version of Photoshop</i> )                                                                    | Adobe Photoshop Lightroom 2<br>(Lightroom integration requires a full version of Photoshop)                                                                                                    |
| Other                   | Internet connection for activation, auto updates and video<br>tutorials<br>Adobe Flash 10 player<br>DVD drive for installation from disc<br>Administrator privileges to install and uninstall | Internet connection for activation, auto updates and video<br>tutorials<br>Adobe Flash 10 player<br>DVD drive for installation from disc<br>Administrator privileges to install and uninstall<br>Microsoft .NET 3.5 framework or higher <i>(installed automatically if missing)</i> |

#### Home > Installation > Installation

## Installation

To install PhotoFrame, double-click the installer. You may have downloaded it from the onOne Software web site or if you have the boxed version you can find it on the provided DVD.

Macintosh

- The default installation installs all necessary files into all supported versions of Photoshop, Photoshop Elements, Photoshop Lightroom and Aperture found during the installation process.
- If the selected parent application contains a previous version of PhotoFrame, it will be replaced.
- The PhotoFrame plug-in is installed in the Plug-Ins folder inside the Photoshop application folder.
- The PhotoFrame content and databases are installed into the general Application Support folder: /Library/Application Support/onOne Software/PhotoFrame 4.5.
- All other required files and documentation are installed in the PhotoFrame folder in the user's Applications directory.

#### Windows

- PhotoFrame will list all available versions of Photoshop, Photoshop Elements and Photoshop Lightroom when the installer is run. Select which host(s) you wish PhotoFrame to be installed into.
- The installer will install in to one version of Photoshop at a time. If you wish to install PhotoFrame into multiple versions, simply run the installer a second time.
- If the selected parent application contains a previous version of PhotoFrame, it is replaced.
- The PhotoFrame plug-in is installed in the Plug-Ins folder inside the Photoshop application folder.
- The PhotoFrame content and databases are installed into the C:\Documents and Settings\All Users\Application Data\onOne Software\PhotoFrame 4.5 directory.All other required files and documentation are installed in the PhotoFrame Pro 4 directory in the user's Program Files.

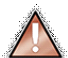

Important: PhotoFrame 4.5 will replace a previous version of PhotoFrame. It will automatically import presets created in PhotoFrame 4. User added frames will need to be manually added to PhotoFrame 4.5 again.

See also

System Requirements Uninstalling Activation and Registration Home > Installation > Uninstalling

# Uninstalling

To uninstall PhotoFrame follow these instructions.

#### Windows

- 1. Deactivate PhotoFrame by launching it and selecting deactivate from the Help menu.
- 2. Quit Photoshop.
- 3. Click on the start menu and select Control Panel.
- 4. Double-click on Add/Remove programs.
- 5. Select PhotoFrame 4.5 and click remove.

note: these instructions are for Windows XP, the steps for Windows Vista are similar.

#### Macintosh

- 1. Deactivate PhotoFrame launching it and selecting deactivate from the Help menu.
- 2. Quit Photoshop
- 3. Navigate to the Plug-Ins folder of your host applications. For example Applications/Adobe Photoshop CS3/Plug-Ins
- 4. Locate the PhotoFrame 4.5 folder and move it to the trash
- 5. Navigate to the PhotoFrame support files and frames located at Library/Application Support/onOne Software/
- 6. Move the PhotoFrame 4.5 folder to the trash
- 7. Navigate to the Applications folder and move the PhotoFrame 4.5 folder to the trash

### See also

System Requirements Installation Activation and Registration Home > Installation > Activation and Registration

# Activation and Registration

PhotoFrame 4.5 will operate as a trial version for 30 days from when it is installed. If you have purchased PhotoFrame you will want to license it so you can continue to use it past the trial period. When you install PhotoFrame it will prompt you to license it. Simply click on the license button and enter your license code. Your license code can be found in your order confirmation email if you purchased PhotoFrame electronically or on a sticker on the information card in the boxed version. Your license code allows you to install PhotoFrame on two computers. When you enter your license code PhotoFrame communicates with the onOne activation server and will activate your software. Your software must be licensed and activated to function past the trial period. If the computer you are activating does not have access to the internet you can manually activate your software by following the manual activation instructions in the license dialog.

If you wish to move your copy of PhotoFrame from one activated computer to new computer you will need to deactivate it first. Deactivation is a simple process. Simply open PhotoFrame and select deactivate from the Help menu. This will deactivate PhotoFrame on the current machine, allowing you to install and activate it on another machine.

If you lose your activation code, have your computer stolen and can not deactivate it or have other activation issues please contact onOne customer service at 888-968-1468 or visit the support section of the onOne software website http://www.ononesoftware.com/support.

It is important to register your copy of PhotoFrame so we can provide you with the best possible service. Registered users of PhotoFrame are eligible for technical support, information regarding new versions and products, discounts and special offers on new products.

See also System Requirements Installation Uninstalling Home > What's New in PhotoFrame 4.5

### What's New in PhotoFrame 4.5

### **New Features**

- NEW add as clipping mask feature allows you to tear the edge of an image in an editable, non-destructive way.
- NEW layer controls let you place elements above and below your image layer and create clipping masks so you can create full layouts inside of PhotoFrame.
- NEW design elements collections including family events, magazine covers, and several collections for children and high school senior portraits.

### **Key Features**

Complete Library of Design Elements: Now, it is easier than ever to add authentic film and darkroom edge effects to your images. But PhotoFrame is about more than just edges and frames. It includes an extensive library of design elements including edges, frames, backgrounds, textures, adornments, even complete page layouts. The Library window gives you a fast way to find the perfect element and preview it with your image.

PhotoFrame 4.5 includes several new collections of design elements. First is the new whimsical collection featuring fresh and bright design elements that are perfect for children and family layouts. Second is the new family event collection that includes elements and layouts for the special events in our lives like birthdays, graduation and holidays, etc. Also included is the Bohemian collection for high school seniors with a distinct, vintage look. And finally we have added some great backgrounds from noted photographer Kersti Malvre. Add the perfect finishing touch to your images with a library of professionally created edge effects and design elements that really make your images stand out.

Create Full Layouts: You can create full page layouts inside of PhotoFrame 4.5. Just start with a blank canvas and your images. You can add a background to the page, then size and reposition your image and then add elements like frames and adornments. With the New abilities to resize your image layer, the ability to move elements, such as backgrounds, under the target layer and rulers and guides it has never been faster to create great looking albums. If you create a layout you love, save it as a preset so you can use it again like a template.

Output your way: You have the option to add design elements to the current layer, or a new layer. You can also have each frame rendered to its own layer so you can make further adjustments or masking in Photoshop. You can even apply a frame as a layer mask so you can selectively blend multiple layers together. PhotoFrame 4.5 adds the ability to output design elements as a clipping mask to the several output methods already available. Clipping masks are a great way to vary the shape or edge of an image layer in an editable, non-destructive fashion. (note, output options are limited in Apple Aperture)

NEW onOne Panel: The new onOne Panel in Adobe Photoshop allows the user to quickly launch PhotoFrame without having to navigate through Photoshop's menus. But it takes that power even farther by giving users access to their favorite presets right from the panel as well. This will save users time by allowing them to apply their most frequently used effects right inside of Photoshop.

Home > Getting Started

### **Getting Started**

This getting started section will give you only the basics of using PhotoFrame. If you have never used PhotoFrame before this is a good place to start. You might also try watching the <u>getting started video tutorial</u>. For detailed information on steps and controls mentioned in the getting started section see the Using PhotoFrame section instead.

Articles in this section Supported File Types Opening PhotoFrame Types of Design Elements Finding an Element Adjusting an Element Home > Getting Started > Supported File Types

# Supported File Types

PhotoFrame 4.5 supports 8 and 16 bit RGB, Grayscale and CMYK images. This means PhotoFrame will support the majority of image types used by photographers and graphic artists including camera raw files. PhotoFrame functions on the information provided from the target layer, this is the layer selected in the layers palette in Photoshop. The target layer must be a standard pixel holding layer. PhotoFrame does not support text layers, smart object layers or adjustment layers. PhotoFrame does support empty layers so you can always create an empty layer above a smart object or other layer to add PhotoFrame to your image.

PhotoFrame can apply its resulting design elements in a number of ways: Either to the current layer, a new merged layer, new layers for each element or as a layer mask on the current layer. These options are controled from the <u>Options palette</u>. PhotoFrame's preview will update automatically when you change these options.

See also Opening PhotoFrame Types of Design Elements Finding an Element Adjusting an Element Home > Getting Started > Opening PhotoFrame

# **Opening PhotoFrame**

### Opening PhotoFrame in Photoshop

- 1. When you use PhotoFrame inside of Photoshop you need to open an image first.
- 2. When you have the image you would like to work on be sure to select the layer that you would like to add an element to. *Tip: if you are working on a page layout you can use the marquee tool in Photoshop to select a region to add a frame to.*
- 3. Then go to the File > Automate menu and select PhotoFrame 4.5

Note: You can also launch PhotoFrame, its batch dialog and use presets directly from the onOne Menu or onOne Panel.

### Opening PhotoFrame in Photoshop Lightroom

- 1. When you use PhotoFrame inside of Photoshop Lightroom you need to select and image or group of images to start.
- 2. Then select PhotoFrame for the File > Plug-In extras menu.
- 3. Then select the open button.

Note: You can also access PhotoFrame from the Lightroom Export dialog for batch processing.

### **Opening PhotoFrame in Aperture**

- 1. When you use PhotoFrame inside of Aperture you need to select an image first.
- 2. Then select PhotoFrame 4.5 from the Images > Edit with menu.
- 3. Then select the open button.

Note: You can also access PhotoFrame from the contextual menu by right-clicking (control-clicking) on an image and selecting Edit with > PhotoFrame 4.5.

### See also

Supported File Types Types of Design Elements Finding an Element Adjusting an Element Home > Getting Started > Types of Design Elements

# Types of Design Elements

In PhotoFrame 4.5 there are several types of design elements that you can mix and match together to create the perfect finishing touch for your images. To learn how to find and use the different types of design elements watch the <u>Design Elements video tutorial</u>.

Frames: If you have used previous versions of PhotoFrame you are familar with the concept of frames. These are edge or border treatments. Frames can look like traditional photographic film edges from different types of film or darkroom techniques as well as torn paper, brushed emulsion, etc. The range of frames in PhotoFrame is astounding. Frames are generally applied to modify the edges of an image or an image layer

Backgrounds: Backgrounds are new to PhotoFrame 4.5. Backgrounds are complete images that can be placed on an empty layer under your image(s). Backgrounds are the often the base layer used when creating layouts. The backgrounds in PhotoFrame 4.5 can be details of natural or man made materials such as brick walls or rusted metal; or composite backgrounds created by onOne that blend several elements together. Backgrounds can also be used as texture overlays if they are added on top of an image and their opacity and blending modes are altered.

Textures: The idea of textures has been changed significantly in PhotoFrame 4.5. In previous versions of PhotoFrame textures where applied only to frames, limiting their usefulness. In PhotoFrame 4.5 textures work just like frames or other elements. They can be applied on top of an image to alter the surface of the image. Changing the background color will control the color of the texture. It is often best to alter the opacity and blending mode of textures to make them blend realistically into your image. The soft-light blending mode is a great place to start. The textures in PhotoFrame 4.5 can simulate different artistic mediums like watercolor paper and canvas as well as scratched film and even text overlays. A good tip to remember when adding a texture is to use the apply each frame to a new layer option in the <u>Options</u> Palette. This will add a mask to the layers so you can easily paint the texture off your subject.

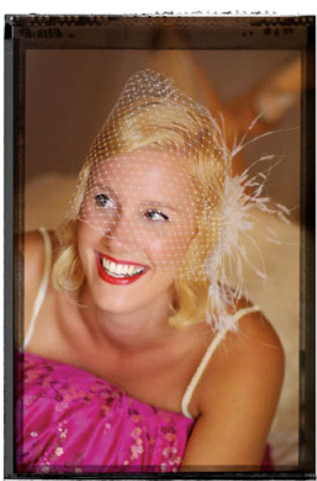

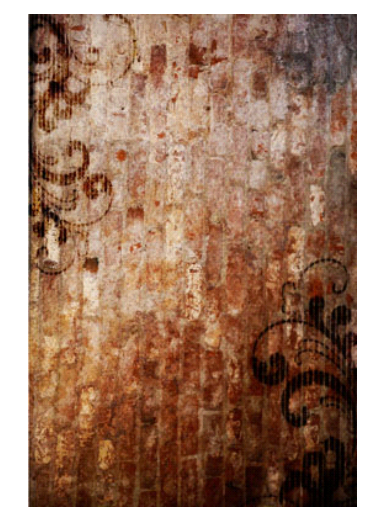

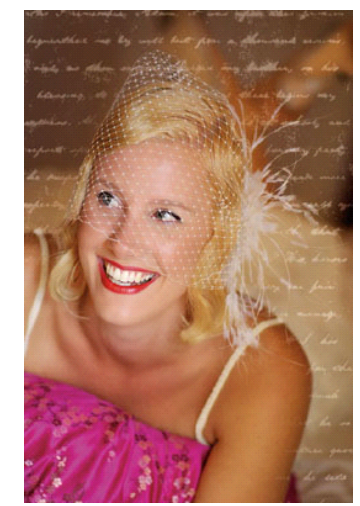

Adornments: Adornments are also new to PhotoFrame 4.5. Adornments are graphically interesting illustration style elements that can be used as textures to break up an image edge or background. Adornments can also be "holders" such as tape, photo corners or thumbtacks that can be used to "hold" an image or element to the background.

Layouts: Layouts combine all of the design element types into complete layouts that can be applied just like a frame. Layouts feature a composite background with a frame and adorments floating on top of it. You can create your own layouts in PhotoFrame by combining multiple elements. These layouts can give you an idea of what's possible as well as give you a quick way to get started with PhotoFrame.

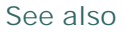

Supported File Types Opening PhotoFrame Finding an Element Adjusting an Element

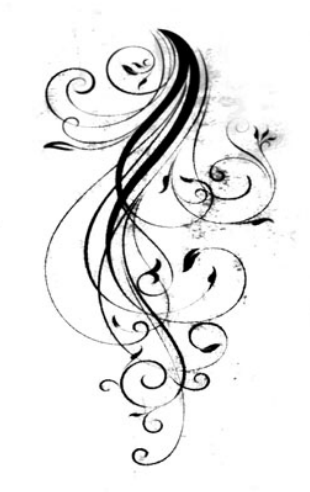

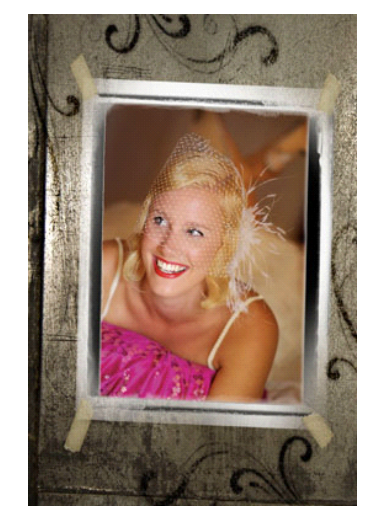

Home > Getting Started > Finding an Element

### Finding an Element

When PhotoFrame opens you will see the Library window. The Library contains all of the different design elements such as frames, backgrounds, textures, adornments and layouts.

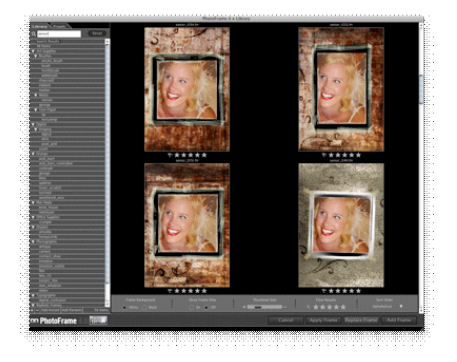

Search Results
All Items

✓ Art Supplies

✓ Brushes
acrylic\_brush
brush
toothbrush
charcoal2
indiaink
marker

✓ Media
canvas

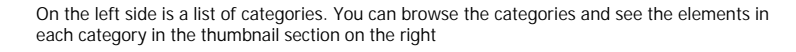

There is also a search field where you can simply type in what you are looking for.

You can browse through the thumbnails by scrolling up and down. You can zoom in by adjusting the size of the thumbnails with the size slider.

You can also browse through presets the same way, simply click on the preset tab in the upper left corner.

Once you find an element you are interested in simply double-click on it to add it to your frame stack. When you add a frame to your frame stack the Library will close and you will see the main preview window.

See also

Supported File Types Opening PhotoFrame Types of Design Elements Adjusting an Element

| 2    | indiaink       |   |
|------|----------------|---|
|      | marker         |   |
| V    | / Media        |   |
|      | canvas         |   |
|      |                |   |
| Q k  | cubota Reset   | 9 |
|      | Thumbnail Size |   |
| Libr | rary Presets   |   |
|      | Add Frame      |   |

Home > Getting Started > Adjusting an Element

### Adjusting an Element

Once you have added a element to your image you will probably want to adjust it. Start by adjusting the background color. The background color is usually the color overlay outside of a frame. If you have added an adornment or a texture the background color will often be the color of the element. For some element types you may want to select transparent if you want to background color. You can adjust the background color and options in the background palette by opening the color selector. In the color selector you can select a color by clicking in the color array, typing in RGB color values or by clicking on the Photoshop color picker option to use the standard Photoshop color dialog. You can also adjust the opacity and blending mode of an element to have it blend into your image in a more realistic way.

P3 Use Photoshop Picker Foreground Background Mone Transparent Buc 255 Transparent Buc 255 Concel

Next you will want to adjust the size and position of the element. You can do this with the size slider in the background palette or by moving your mouse over the preview area you will see corner handles appear on the edges of the element. You can then click and drag to change the size, rotation and position of the element. Sometimes you might want to adjust the size and position of the image under the element as well. You can do this by selecting the image layer at the bottom of the frame stack and then using the same size and position options

You can then try adjusting some of the other options in the border, glow and shadow palettes if you like. You can also open the Library again to either add another element to your frame stack or to replace your current element.

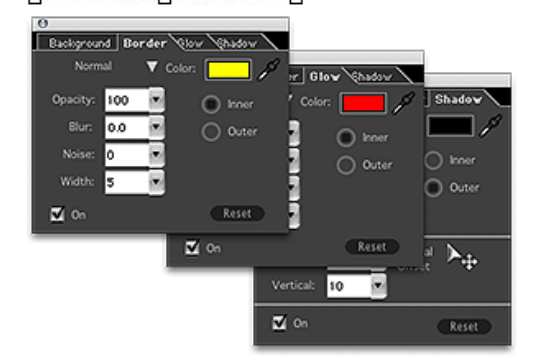

Once you are happy with your creation you can apply it your image and send it back to Photoshop. First, be sure to check your Options palette and make sure you have the option selected that you prefer. The default in PhotoFrame 4.5 will apply your elements as a new layer in Photoshop. (Keep in mind that if you are working in Photoshop Lightroom or Aperture that the results will always apply directly to your image) Then press the Apply button in the bottom right corner. Congratulations, you made your first creation with PhotoFrame 4.5

### Frame Stack Options

- Apply to New Layer
- Apply Each Frame to New Layer
- Apply to Current Layer
- O Apply as Layer Mask
- Apply as Clipping Mask

See also

Supported File Types Opening PhotoFrame Types of Design Elements Finding an Element Home > Getting Around the Interface

# Getting Around the Interface

### Pages in this Section

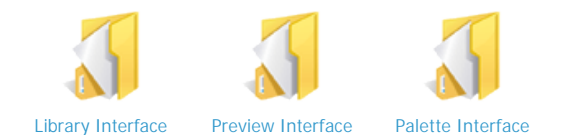

Home > Getting Around the Interface > Library Interface

# Library Interface

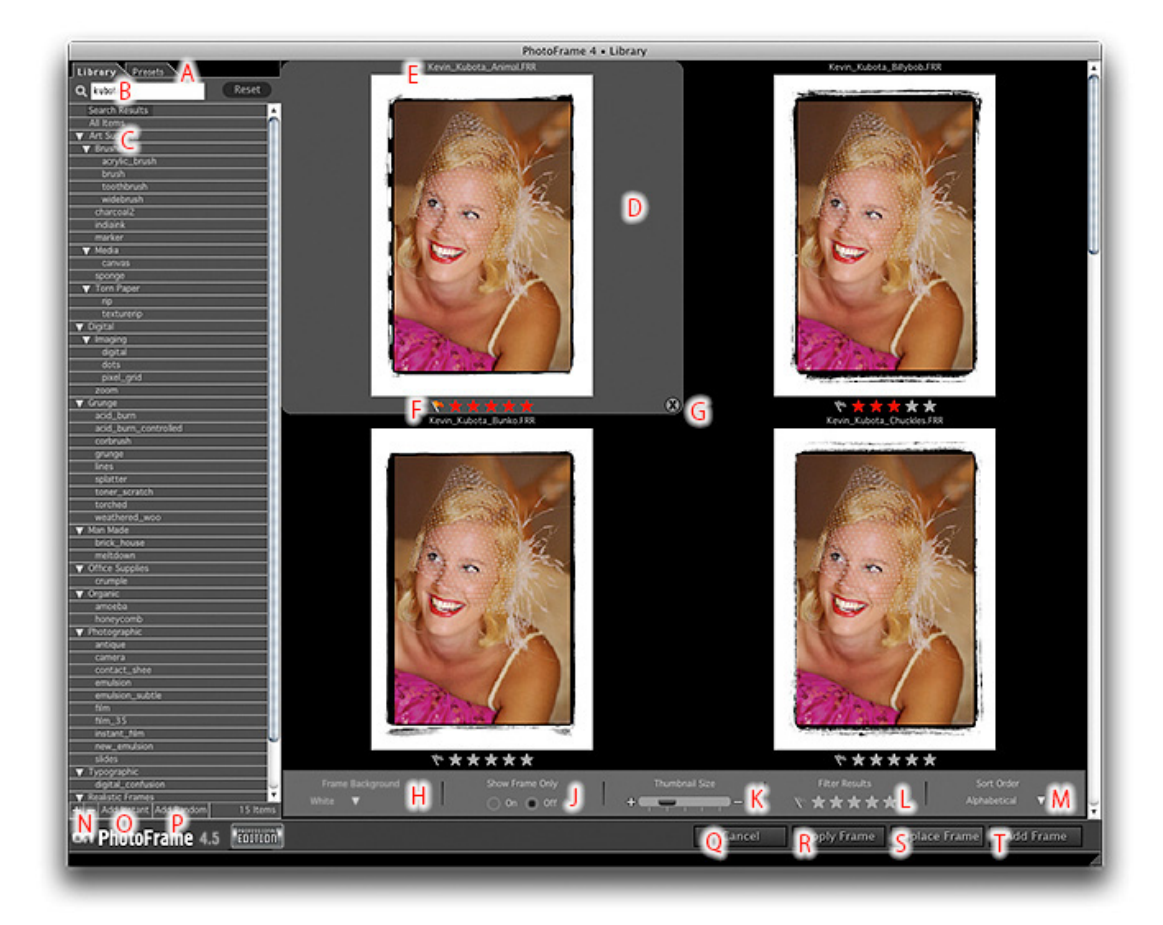

- A Library and Presets tabs: Select which tab you would like to view.
- B Search field: Type in keywords for elements you would like to find.
- C Category List: Heirarchical tree view of content categories.
- D Thumbnail (selected)
- E Element Name
- F Element Rating and Favorite: Click on the stars or flag to change the items rating or to make it a favorite
- G Remove from Results button: Removes the item from the current results set.
- H Background Color Selector: Toggles the element background color from white to black.
- J View Frame Only: Toggles between preivewing with our image or just the frame alone.
- K Thumbnail Size Slider: Changes the size of the thumbnails.
- L Filter Results: Allows you to only show elements in your results that are favorites or a certain star rating.
- M Sort Order: Changes the sort order of the results.
- N Add/Remove Element: Plus and minus buttons to add or remove frames from the library.
- O Add Instant: Adds an instant frame to the Frame Stack.
- P Add Random: Replaces any elements in the Frame Stack and adds a random selection of elements.
- Q Close Button: Closes the Library window.
- R Apply Frame Button: Adds the selected element and then applies the Frame Stack and returns to Photoshop.
- S Replace Frame Button: Replaces the current element in the Frame Stack with the selected element.
- T Add Frame Button: Adds the selected element to the Frame Stack.

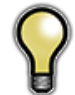

Tip: If you work with a large display or multiple displays you can set the Library to stay open, rather than closing automatically when you add a frame. Just resize the library to take up less than the full window or drag it to your second display. Then go the preferences and enable the "Keep Library Open" option.

See also

Preview Interface Palette Interface

# **Preview Interface**

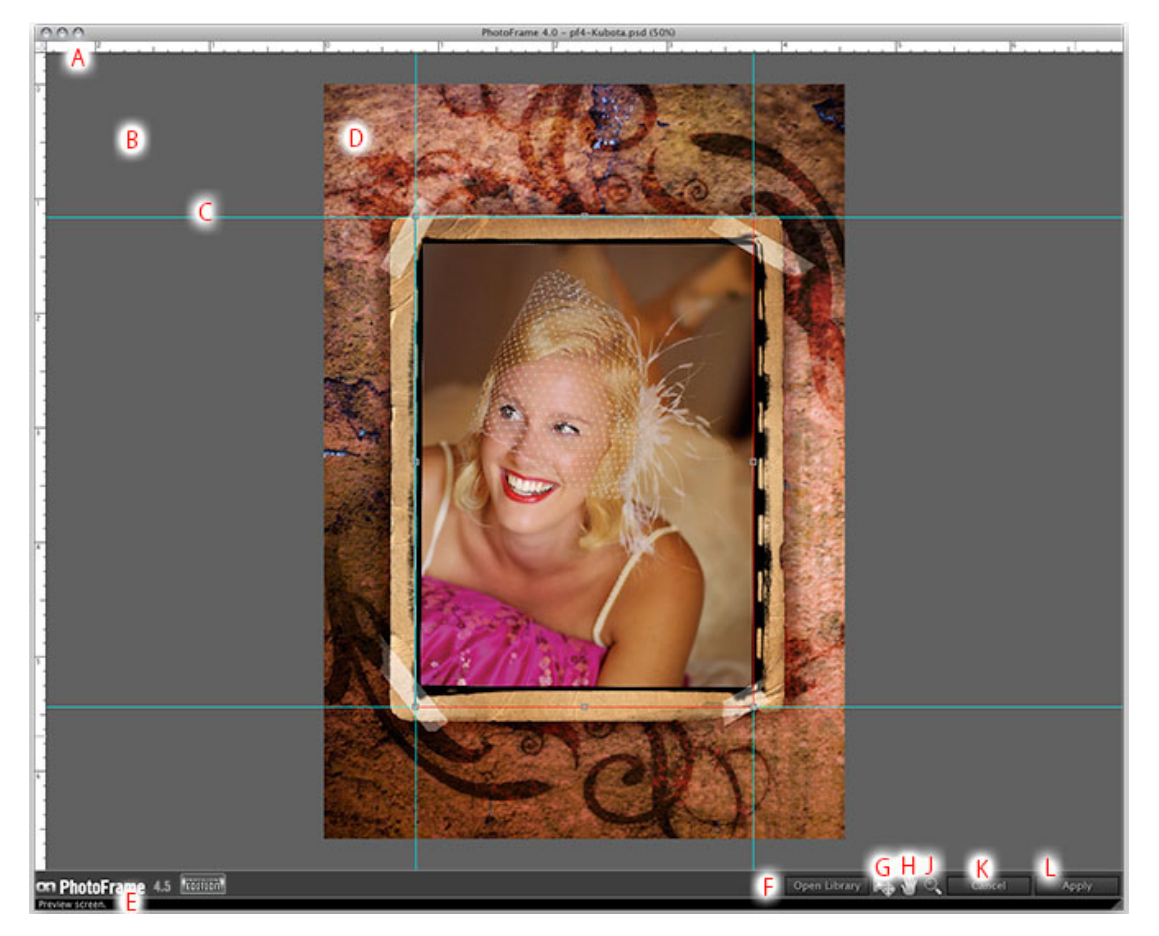

- A Rulers: Use the rulers to align elements accurately.B Preview Area: This is the paste board area of the preview window. You can change it's color in the preferences.
- C Guide: You can create a guide by clicking and dragging in the rulers.
- D Preview Image E Tool-tip bar: Displays tool-tips for the control the cursor is over. F Open Library: Press this button to open the Library.
- G Move Tool: Use this to move and resize the current element.
- H Pan Tool: Use this to move the preview image within the preview window.
- J Zoom Tool: Use this to zoom-in on the preview image.
- K Cancel Button: Cancels PhotoFrame and returns to the host application.
- L Apply Button: Applies the current Frame Stack to your image and returns to the host application.

See also

Library Interface Palette Interface

Home > Getting Around the Interface > Palette Interface

# Palette Interface

PhotoFrame has several control palettes. While the controls on each palette are slightly different the diagram below explains the most common elements that you may find on most palettes.

The palettes in PhotoFrame can be nested together by dragging a palette on top of another. You can also separate nested palettes by pulling them apart. Simply click and drag a palette tab away from the main palette to unnest it. PhotoFrame will remember your palette options and locations automatically.

- A Palette Tab: Click and drag to move or nest palettes
- B Blending Mode: This changes the Blending Mode of the element that the palette controls
- C Opacity: This changes the opacity of the element that the palette controls
- D Color: Click to bring up the color picker to change the element color

E - Eye Dropper: Select the dropper and click on a color in the preview image to change the elements color to match

F - Reset: Press this button to reset the palette options to the defaults

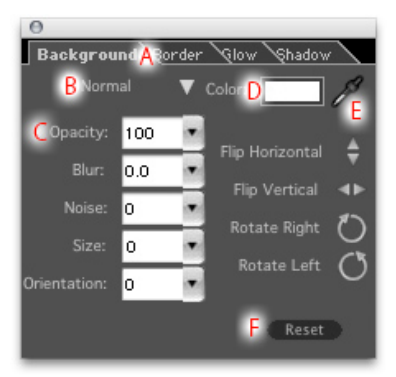

Learn more about each Palette here Frame Stack Palette Adding an Instant Frame Options Palette Background Palette Border Palette Glow Palette Shadow Palette Edge Palette Bevel Palette

See also

Library Interface Preview Interface

### Articles in this section

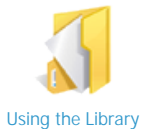

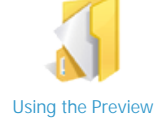

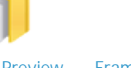

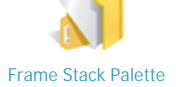

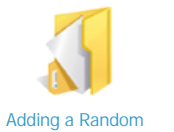

Frame

Glow Palette

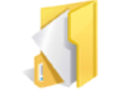

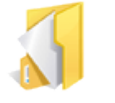

Adding an Instant Frame

**Options Palette** 

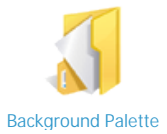

Color Picker

Window

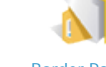

Border Palette

Shadow Palette

Edge Palette

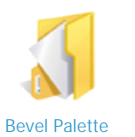

Preferences

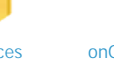

onOne Menu and onOne Panel

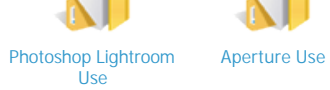

**Batch Processing** 

See also

Welcome Installation What's New in PhotoFrame 4.5 Getting Started Getting Around the Interface Menus

Home > Using PhotoFrame > Using the Library

Using the Library

The Library is the heart of PhotoFrame 4.5. It contains all the design elements that you will work with in PhotoFrame. It is the first thing you see when you open PhotoFrame. The library helps you perform several important tasks on the way to finding the perfect design element or preset.

- Browse through the content categories
- Search for content based on descriptive keywords
- Mark content as favorites or rate them
- Preview what an element will look like on your image
- Add or remove frames from the database
- Narrow your results by removing elements you are not interested in
- Add, Replace or Apply an element to your image

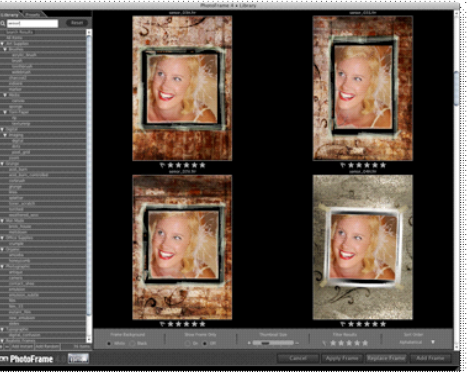

See also

Opening the Library Browsing Categories Searching View Options Narrowing your Selection Ratings and Favorites Adding an Element to the stack Personal Elements Presets Home > Using PhotoFrame > Using the Library > Opening the Library

# Opening the Library

When you launch PhotoFrame you should see the Library immediately. This is the starting point for using PhotoFrame. When you add an element the Library will automatically close, revealing the preview window. To open the Library again so you can add another element or replace the current one you can:

- Press the Open Library button in the bottom toolbar
- Go the Window Menu and select View Frame Library
- Use the keyboard short-cut (command-F for Mac OSX, control-F for Windows)

If you have a large display or a second display you can set the Library window to stay open all the time. To do this go the <u>preferences</u> and select Keep Library Open. Then drag the Library to an open space or your second display. PhotoFrame will remember the size and location of the Library between sessions.

See also

Browsing Categories Searching View Options Narrowing your Selection Ratings and Favorites Adding an Element to the stack Personal Elements Presets Home > Using PhotoFrame > Using the Library > Browsing Categories

# **Browsing Categories**

On the left side of the Library window is the category pane. This column contains a tree style view of the categories in PhotoFrame. At the very top is a special category called All Items which will display every design element. Below that are the main categories, which are large groups such as Adornments, Backgrounds, Gurus, etc. Inside of each main category are sub-categories and even some sub-categories have even more categories inside of them.

You can open and close and category by clicking on the triangle next to the name of the category.

- A triangle that points the the right is a closed category
- A triangle that points down is an open category

As you open a category deeper the sub-category names will indent.

To the right you can see that the Photographic category is open, exposing several sub-categories. Also the sub-categories Film and 35mm are opened exposing Clean, Cool, etc. The category list in PhotoFrame makes it easy to browse through the content in a logical, folder structure style.

When you click on a category it will display its contents as thumbnails in the thumbnail section. The contents of all its sub-categories will displayed as well.

|   | All Items        |
|---|------------------|
| ► | Adornments       |
|   | Art Supplies     |
| ► | Backgrounds      |
| ► | Clean Inner Edge |
| ► | Digital          |
| ► | Grunge           |
| ► | Gurus            |
| ► | Layouts          |
| ► | Man Made         |
| ► | Organic          |
| ► | Photographic     |
| ► | Texture Overlays |
| ► | Typographic      |

| 🔻 Photographic  |  |
|-----------------|--|
| Antique         |  |
| Camera          |  |
| Contact         |  |
| Emulsion        |  |
| 🔻 Film          |  |
| ▼ 35mm          |  |
| Clean           |  |
| Cool            |  |
| Cool Decay      |  |
| Warm            |  |
| Warm Decay      |  |
| ▶ Medium Format |  |
| ▶ Instant Film  |  |
| Slides          |  |
| Viewfinder      |  |

### See also

Opening the Library Searching View Options Narrowing your Selection Ratings and Favorites Adding an Element to the stack Personal Elements Presets Home > Using PhotoFrame > Using the Library > Searching

# Searching

At the top of the category list is a search field. You can type in descriptive words, or "keywords" into the search field to help content you are looking for. The results of your search appear in the thumbnails area. The search field responds as you type each letter into it. For example if you start by pressing "k" the results in the thumbnails section will automatically be created with elements that start with k. As you type each subsequent letter the search results will narrow down.

Here are some guidelines to help you get the best results when using the search field:

- The search field searches the names of the elements, not the category names. However
  most element names start with a category name. For example if you type in adornment, you
  will find and element who's name begins with adornment.
- The Library uses a "starts with" type of search. This means if you typed in a search for "low" it would find elements named lower but not flower.
- Depending on the speed of your computer it may take a second or two for your results to appear.
- The search field always searches every element in the Library not just the category or search results that you already have.
- You can clear the search field completely by pressing the reset button.

Q kubota

Reset

### See also

Opening the Library Browsing Categories View Options Narrowing your Selection Ratings and Favorites Adding an Element to the stack Personal Elements Presets Home > Using PhotoFrame > Using the Library > View Options

# **View Options**

Using the Library is similar to using an image browser like Photoshop Lightroom or Bridge. It shares some common controls for adjusting the thumbnail view as well as some special controls just for PhotoFrame. See the sections below to learn how the view controls work.

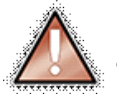

Note: Composite view is not enabled in the Library thumbnail section. You will see only your target layer under the frames or design elements. If you have an empty layer or a layer with lots of transparency you will see the transparent checkerboard.

### Articles in this section

View Background Color Show Frame Only Thumbnail Size Filtering Sorting Home > Using PhotoFrame > Using the Library > View Options > View Background Color

# View Background Color

The Frame Background color selector will toggle between white or black. This refers to the color of the "background" region of the frame. This is the same as setting the color in the <u>background palette</u>. Toggling from white to black may make it easier to preview some design elements such as adornments.

The color you have selected is the color that the background of your frame will be when you add it to your stack.

You can also select the Transparent if realistic frame option, which will set the background color to none if the frame is a realistic frame, like a layout or most adornments.

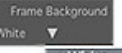

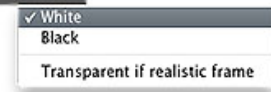

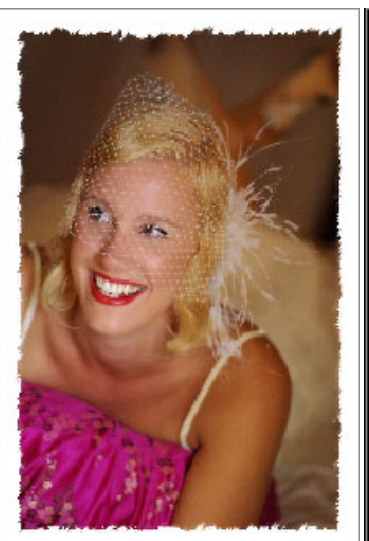

White Frame Background

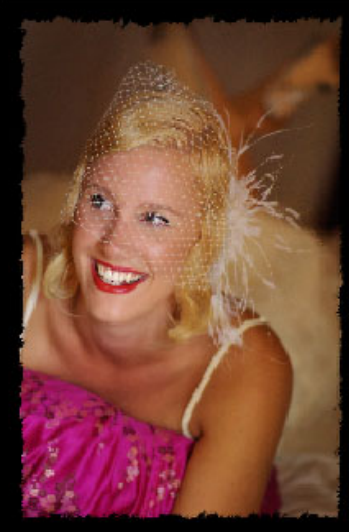

Black Frame Background

See also

Show Frame Only Thumbnail Size Filtering Sorting Home > Using PhotoFrame > Using the Library > View Options > Show Frame Only

# Show Frame Only

Normally when you use the Library it shows your image underneith the different frames and design elements. You can turn this off by changing the the Show Frame Only toggle. When it is enabled you will see the just the frame or design element only. This can be helpful when browsing adornments.

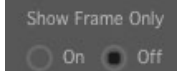

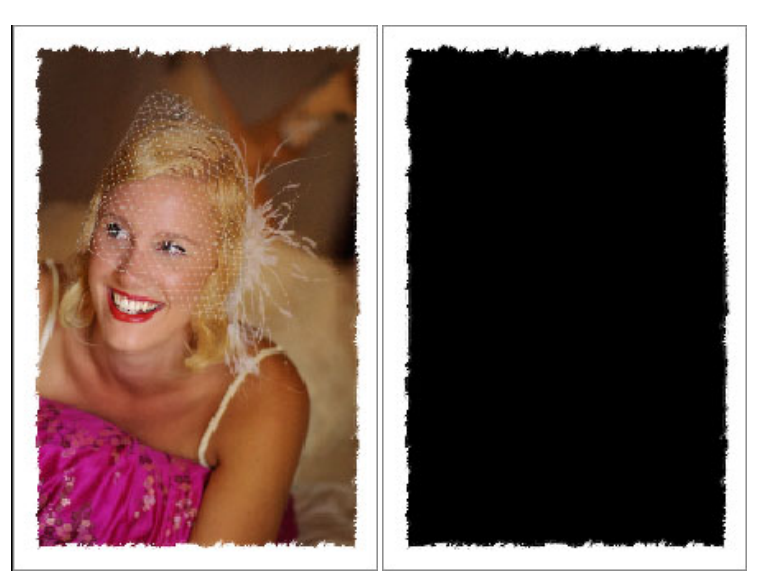

Normal View

Show Frame Only

See also

View Background Color Thumbnail Size Filtering Sorting Home > Using PhotoFrame > Using the Library > View Options > Thumbnail Size

# Thumbnail Size

You can change the size of the thumbnails by using the Thumbnail Size slider. There are five settings, ranging from a single thumbnail to a matrix of 5x5 at a time.

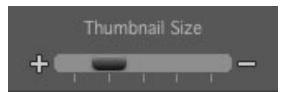

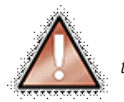

Note: Depending on the size of your display, the speed of your computer and the size of your image it may take a second or two to change thumbnail sizes. Larger thumbnails will scroll slower than smaller thumbnails will.

See also

View Background Color Show Frame Only Filtering Sorting
Home > Using PhotoFrame > Using the Library > View Options > Filtering

# Filtering

The Filter Results option allows you to remove any thumbnails that do not match the filter criteria. You can turn the filters on by clicking on any of the stars or the favorite flag.

- When the favorite flag is on (orange) only elements that are marked as favorites will appear in the thumbnails
- When the rating stars are turned on (red) only elements matching that star rating will be appear in the thumbnails.

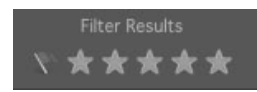

See also

View Background Color Show Frame Only Thumbnail Size Sorting Home > Using PhotoFrame > Using the Library > View Options > Sorting

# Sorting

The Sort Oder pop-up lets you control how the thumbnails sort. You can sort them alphabetically, which is the default or you can sort favorites first or by rating.

- Favorites First: Elements marked with the favorite flag will be at the top of the list alphabetically, followed by non-favorites also alphabetically.
- Rating: Elements with the highest rating (5 stars) will be be listed first followed by 4 stars, 3 stars etc. Within each group the elements will be sorted alphabetically too.

Sort Order Alphabetical

See also

View Background Color Show Frame Only Thumbnail Size Filtering Home > Using PhotoFrame > Using the Library > Narrowing your Selection

# Narrowing your Selection

The thumbnail area of the Library works like a light-table view in an image browser. You can use the thumbnail view to select multiple frames and elements and perform tasks such as removing them from the current view, adding to the Frame Stack or deleting them from the PhotoFrame database.

You can tell if an element is selected by the gray rounded rectangle surrounding it. For example the center image in the illustration to the right is selected while the other elements are deselected. You can select multiple frames by:

- Cmd-clicking (Mac) Ctrl-clicking (Win) to add individual frames to your selection
- Shift-clicking to add a continious range of frames to your selection.
- Selecting all frames using the Select All command from the Edit menu.

In the edit menu you will also find commands to invert your selection or deselect all frames.

You can remove the selected frames from your current view by clicking the small "X" icon in the bottom right corner of any selected element thumbnail. This does not remove the elements from PhotoFrame, it just hides them temporarily making it easier to narrow down your thumbnails until you find the element you are looking for.

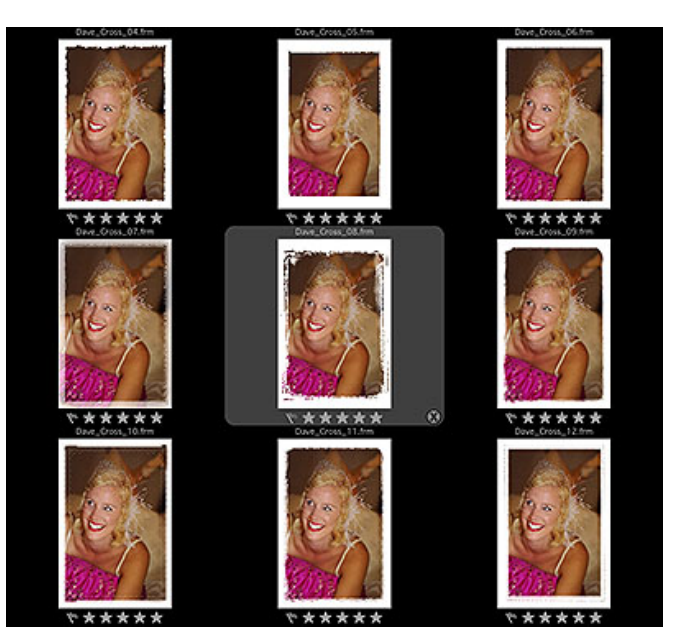

### See also

Opening the Library Browsing Categories Searching View Options Ratings and Favorites Adding an Element to the stack Personal Elements Presets Home > Using PhotoFrame > Using the Library > Ratings and Favorites

# Ratings and Favorites

Under seach thumbnail in the Library are icons for adjusting the favorite status or rating of an element. Simply click on the icons to turn them on or off.

- Favorite Flag: Marking an element as a favorite makes it easier to find. You can use the filter
  option to only show your favorites quickly. Your favorites will also appear in a special category in
  PhotoFrame for Photoshop Lightroom or PhotoFrame for Aperture.
- Rating Stars: Ratings are another way to mark elements to make them easier to find. Simply click on a star to set its rating. Clicking on the same star again will turn the rating off for the item. If you want to change the rating, just click on the appropriate star

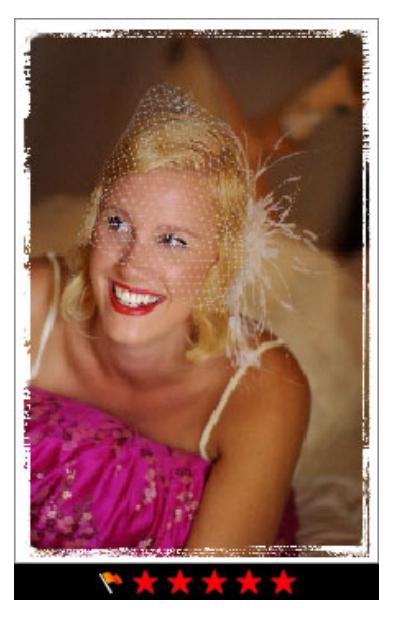

See also

Opening the Library Browsing Categories Searching View Options Narrowing your Selection Adding an Element to the stack Personal Elements Presets Home > Using PhotoFrame > Using the Library > Adding an Element to the stack

# Adding an Element to the stack

Adding an element from the Library to the Frame Stack is simply:

- Double-click to add the selected element to the current position in the Frame Stack
- Press the Add Frame button to add the selected element to the current position in the Frame Stack
- Press the Replace Frame button to replace the currently selected element in the Frame Stack with the element selected in the Library
- Press the Apply Frame button to add the selected element to the current position in the Frame Stack and apply the Frame Stack and return to the host application (Photoshop)

### See also

Opening the Library Browsing Categories Searching View Options Narrowing your Selection Ratings and Favorites Personal Elements Presets Home > Using PhotoFrame > Using the Library > Personal Elements

# Personal Elements

You can easily add your own custom frames or design elements as well as frames and elements from the onOne website or onOne Exchange. Follow the instructions on the following pages to learn how to create and manage your own custom elements.

Pages in this Section

Creating Elements Adding Elements Finding Elements Online Deleting Elements Home > Using PhotoFrame > Using the Library > Personal Elements > Creating Elements

# Creating Elements

Users can create their own design elements and add them to PhotoFrame. A good example would be converting your logo to a design element so you can easily add it to an image. Follow the steps below for creating your own basic element from a logo or signature file. This technique will create single colored element and you can control the color from the background palette.

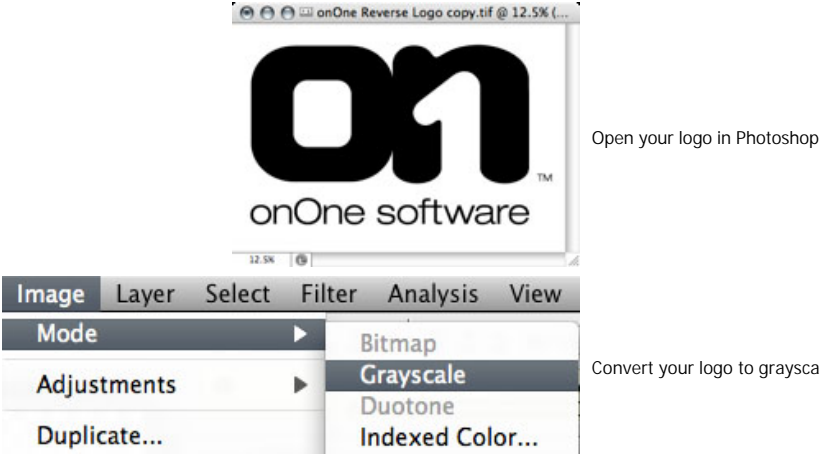

Convert your logo to grayscale by selecting File > Mode > Grayscale

Make sure your logo is black on a white or transparent background. You may need to increase the contrast to achieve this.

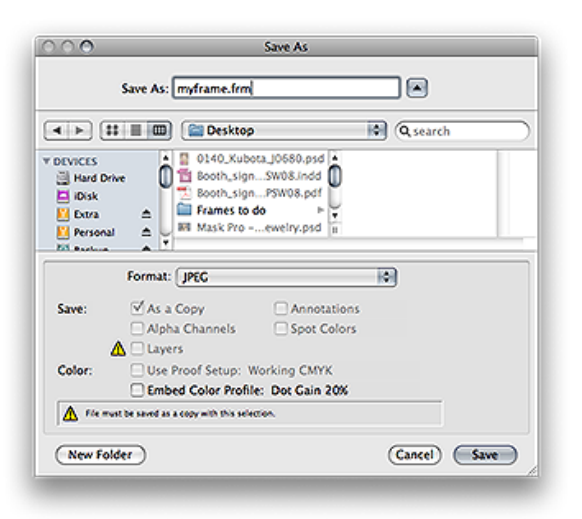

Save your logo as a JPG file with a .frm extension

Now add the logo file using the instructions on the <u>Adding Elements</u> page. You can also create your own basic frames using this same technique. Just make sure the inner area of the frame, where the image should go remains white and the outer edge is black.

### Creating RGB Elements

Creating RGB elements, also known as realistic frames is a bit more complicated. Each RGB element consists of three files:

- The frame image, the regular RGB pixels
- . Inner mask , a grayscale mask that masks the inner area of the frame
- Outer mask, a grayscale mask that masks the outer area of the frame

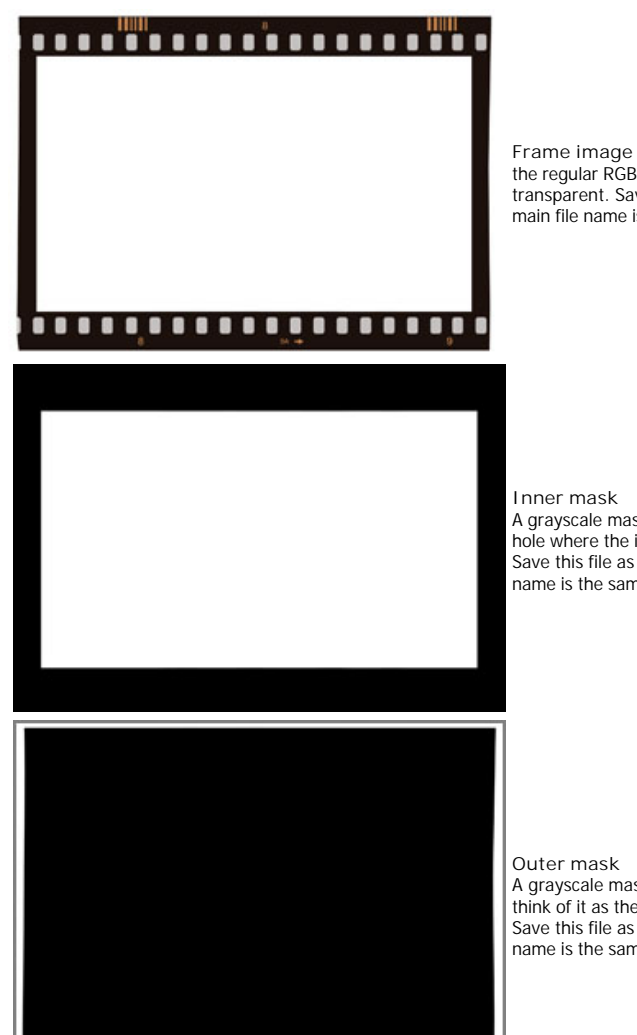

the regular RGB pixels. The area inside and outside the frame should be white or transparent. Save this file as an RGB JPG with a .frr extension. It is important that the main file name is the same for all three elements, for example myframe.frr

A grayscale mask that masks the inner area of the frame. The area inside the frame, the hole where the image should go, should be white. The rest of the image should be black. Save this file as a grayscale JPG with a .fri extension. It is important that the main file name is the same for all three elements, for example myframe.fri

A grayscale mask that masks the outer area of the frame. The area outside of the frame, think of it as the background, should be white. The rest of the image should be black. Save this file as a grayscale JPG with a .fro extension. It is important that the main file name is the same for all three elements, for example myframe.fro

When you add RGB frames only one entry will be added to the PhotoFrame database, not three, but you need to add all three files at the same time. If you which to add your own RGB background elements follow the steps above but make the inner and outer mask files completely black. If you which to create RGB adornments set the fri file to completly black and the from to black with white masks for the adornment.

See also

Adding Elements Finding Elements Online Deleting Elements Home > Using PhotoFrame > Using the Library > Personal Elements > Adding Elements

# Adding Elements

Adding your own design elements to PhotoFrame is easy. Before you add them, make sure they are compatible by checking the Creating Elements page. Then follow these steps to add your own elements:

- 1. Open PhotoFrame
- 2. In the Library, press the plus icon at the bottom of the category list
- 3. An Open dialog will appear, navigate to your custom design elements
- 4. Press Open

When you add elements to PhotoFrame they will be copied into the PhotoFrame database and will be placed in a category labeled "User Frames." If you are adding elements that you downloaded from the onOne website they will be automatically placed in new categories based on the frame names.

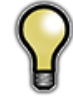

Note: If you have several frames to add, just place them in the same folder and then select the folder from the Open dialog.

See also

Creating Elements Finding Elements Online Deleting Elements Home > Using PhotoFrame > Using the Library > Personal Elements > Finding Elements Online

# Finding Elements Online

If you have used a previous version of PhotoFrame you have probably noticed that many of the old frames are not installed with PhotoFrame 4.5. From customer feedback we have learned that many of these frames are not used. In PhotoFrame we only left in the most popular frames to make room for the new types of content. You stll have access to the old frames if you like. Just click on the Find Frames Online command in the Frames menu or visit the support section of the onOne website for details on how to find the old frames and download them. To install them see the <u>Adding Elements</u> page.

You can also find user-created frames and presets located at the <u>onOne Exchange</u>, an online community of onOne customers. You can also share your custom made frames and presets here as well.

See also

Creating Elements Adding Elements Deleting Elements Home > Using PhotoFrame > Using the Library > Personal Elements > Deleting Elements

# **Deleting Elements**

You can remove elements from the PhotoFrame database if you no longer want to have access to this element. To remove an element follow these steps:

- 1. Open PhotoFrame
- 2. Select the element(s) you wish to remove in the Library
- 3. Press the minus icon at the bottom of the category list

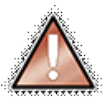

Note: Deleting elements removes them from your hard drive and you will no longer be able to use them. If you need to reload an element you deleted, reinstall PhotoFrame

See also

Creating Elements Adding Elements Finding Elements Online Home > Using PhotoFrame > Using the Library > Presets

## Presets

Presets are at the heart of using PhotoFrame effectively in your workflow. Presets store the contents of your Frame Stack as well as the settings including size, position and color options for each element. Using a preset helps you reproduce your favorite looks quickly. Presets are also accessible from the onOne menu, the PhotoFrame batch dialog and the PhotoFrame for Photoshop Lightroom and PhotoFrame for Aperture dialogs.

You can also share your presets with other users of PhotoFrame. This could be as simple as placing them on your computers in your studio so your staff has access to them. Or you could share them online for other users of PhotoFrame on the onOne Exchange.

### Pages in this Section

Browsing Presets Using Presets Saving Presets Deleting Presets Sharing Presets Home > Using PhotoFrame > Using the Library > Presets > Browsing Presets

# **Browsing Presets**

Finding and browsing presets is just like finding and browsing any other type of content in PhotoFrame. Start by opening the Library and then click on the Presets tab in the upper left corner. The window will look similar to the normal Library view. The category list will change to your preset categories and the thumbnails will show the stored thumbnail in the preset rather than your image. You can use the same search and view options as you would in the normal Library.

You won't see your image in thumbnail section, however you will see a thumbnail of what a preset looks like with the image that it was created with.

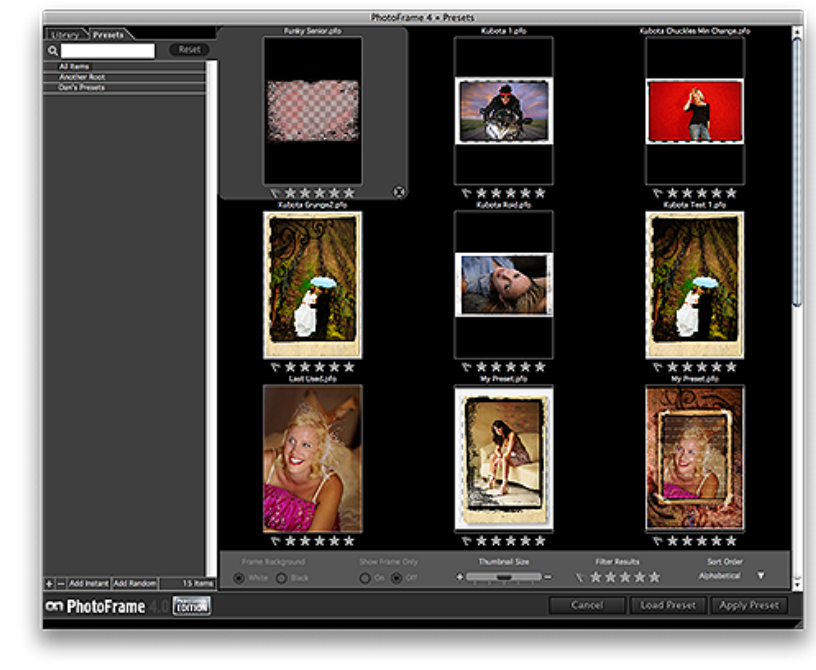

See also

Using Presets Saving Presets Deleting Presets Sharing Presets Home > Using PhotoFrame > Using the Library > Presets > Using Presets

# Using Presets

You can load or apply a preset from several locations in PhotoFrame, first from the Preset tab of the Library you may press either the load or apply buttons at the bottom of the Library window.

- Load Preset: Clears the current Frame Stack and then loads the preset into it.
- Apply Preset: Clears the current Frame Stack and then loads the preset into it, then applies it and returns to the host application.

You can also apply presets directly from the <u>onOne menu</u>, the <u>PhotFrame Batch dialog</u> or the PhotoFrame for <u>Photoshop Lightroom</u> or <u>PhotoFrame for</u> <u>Aperture</u> dialogs.

When you load a preset into the Frame Stack it will replace any elements already in it. It will also lock multiple elements together so you move and resize them together at once. You can identify locked elements by the link icon between element layers. You can click on this icon to turn the link off between layers if you need to.

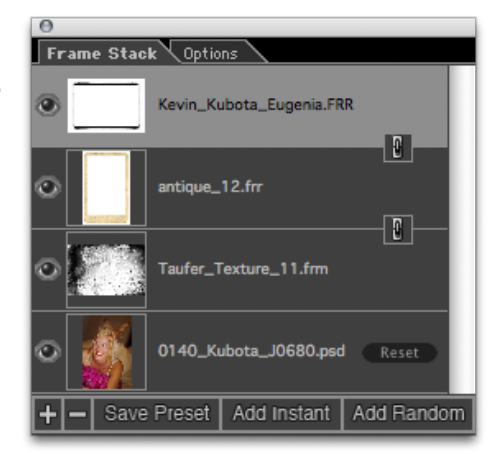

See also

Browsing Presets Saving Presets Deleting Presets Sharing Presets Home > Using PhotoFrame > Using the Library > Presets > Saving Presets

# Saving Presets

Saving a preset is simple. Once you have a Frame stack that you wish to save, go to the File menu and select Save Preset.

The New Preset dialog will appear (shown to the right). There are several fields to complete including the preset name, the category, creator and description.

In the category pop-up you can select which category the preset is saved into. You can also create a new category this way as well be selecting new category from the bottom of the list.

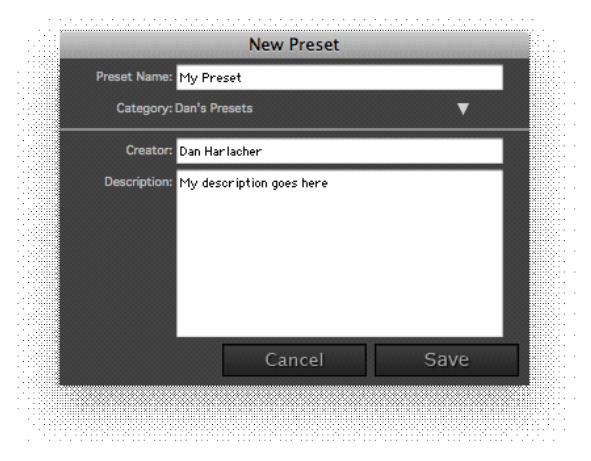

See also

Browsing Presets Using Presets Deleting Presets Sharing Presets Home > Using PhotoFrame > Using the Library > Presets > Deleting Presets

# **Deleting Presets**

You can remove a preset from the PhotoFrame database if you no longer want to have access to it. To remove a preset follow these steps:

- 1. Open PhotoFrame
- 2. Select the preset(s) you wish to remove in the Library
- 3. Press the minus icon at the bottom of the category list

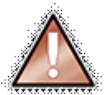

Note: Deleting elements removes them from your hard drive and you will no longer be able to use them. If you need to reload an element you deleted, reinstall PhotoFrame

See also

Browsing Presets Using Presets Saving Presets Sharing Presets Home > Using PhotoFrame > Using the Library > Presets > Sharing Presets

# Sharing Presets

You can share your presets with other users of PhotoFrame. Follow these steps:

- Open PhotoFrame
- Go to File > Open Presets folder

A Finder (Mac) or Explorer (Win) window will open and will display the presets folder. In the presets folder are sub folders for your preset categories. Inside each sub-folder are the individual preset files, with a .pto extension. You can copy these presets files to the same location on other machines with PhotoFrame to share them.

You can also post them on the <u>onOne Exchange</u> site to share them with other PhotoFrame users. If you find a preset that you like on the onOne Exchange you can load it into PhotoFrame by placing it in your preset folder and then re-opening PhotoFrame.

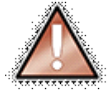

Note: PhotoFrame loads its presets from the the presets folder when it is opened. If you add a preset while PhotoFrame is open you may not see it until you re-open PhotoFrame.

See also

Browsing Presets Using Presets Saving Presets Deleting Presets Home > Using PhotoFrame > Using the Preview Window

# Using the Preview Window

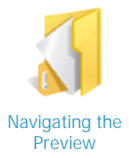

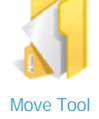

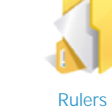

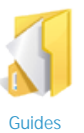

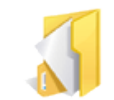

Composite View

Home > Using PhotoFrame > Using the Preview Window > Navigating the Preview

# Navigating the Preview

PhotoFrame provides a number of easy ways to navigate and view your image in the Preview window.

### Hand Tool

The Hand tool is used to drag the image within the Preview window, whenever the image size is larger than the viewable area.

To pan (scroll) in the Preview screen:

- Select the Hand tool and drag the image until you locate the area you wish to view.
- With any other tool selected press Spacebar while you drag the image in the window.

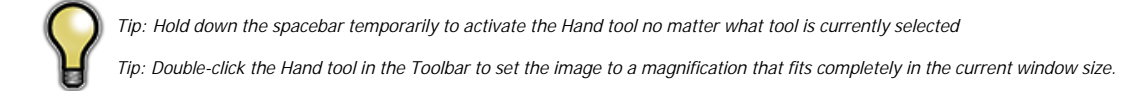

### Zoom Tool

The Zoom tool changes the magnification of the image in the Preview screen from 1% to 1600%.

With the Zoom tool selected:

- Click in the Preview window to zoom in and center the image at the location clicked.
- Click and drag in the Preview screen to draw a rectangular marquee—the screen fills with the area within the marquee when you release the mouse.
- Double-click in the Preview screen to set the Preview screen to 100% magnification.
- Hold the Option key (Mac) or Alt key (Win) and click to zoom out (cursor changes to a minus sign).

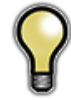

Tip: Double-click the Zoom tool in the Toolbar to set the image to 1:1 or 100% magnification, showing every pixel. This is best when adjusting textures and for examining small details.

See also

Move Tool Rulers Guides Composite View Home > Using PhotoFrame > Using the Preview Window > Move Tool

# Move Tool

Use the Move tool to resize, reshape, and reposition the element on the image. When the cursor is positioned inside the Preview window and the Move tool is selected, a wireframe with eight handles, or hot spots, along the perimeter of the frame is displayed. These perimeter handles allow you to resize the element on the image. Two other hot spots, one inside the wireframe box and the other outside it, allow you to position and rotate the frame.As you pass the Move tool over the ten hot spots, the cursor changes shape to indicate the type of movement that will be applied when you click and drag from that spot.

- The side handles (top, bottom, left, right) resize the element from their respective side in any direction. Using the side handles will change the proportions of the element.
- The corner handles resize the image from their respective corner in any direction. Resizing with the corner handles will maintain the aspect ratio of the element/image.
- The outside pointer allows you to rotate the frame. Simply position the move tool near a corner. When the cursor changes to the rotate cursor click and drag to rotate.
- Clicking and dragging inside the box will allow you to change the position of the element.

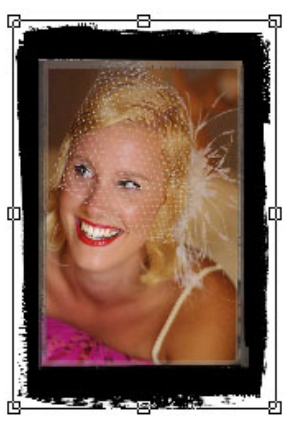

Tip: You can use the Move tool to resize and reposition the image layer. Just select it at the bottom the Frame Stack and then use the Move Tool just like you would with any other element.

Tip: You can move the currently selected element in small amounts by using the arrow keys on your keyboard.

Tip: The Background palette also contains frame size adjustment and rotation controls, along with Flip Horizontal and Flip Vertical buttons.

See also

Navigating the Preview Rulers Guides Composite View

### **Rulers**

The rulers are a new addition to PhotoFrame. They help you to precisely position elements in relation to the entire image area.

To turn the rulers on:

- · Go the the View menu and select Show Rulers
- Or use the cmd+R (Mac) ctrl+R (Win) shortcut

You can change the ruler units by: • Right clicking on the rulers and selecting the units from the the popup menu

• Or by changing them in the preferences

By default the origin point for the rulers is the upper left corner of the By default the origin point for the rulers is the upper left corner of the image layer. You can change the orgin point by clicking and dragging from where the rulers intersect in the upper left corner of the Preview window to a new location. Gray guides will appear while you do this to help identify the exact location. You can reset the origin point to the default location by double-clicking in the intersection of the rulers. the rulers.

You can also set the rulers to be centering rules by go the the preferences and enabling this option. This is useful for centering an element or the image layer within the image area.

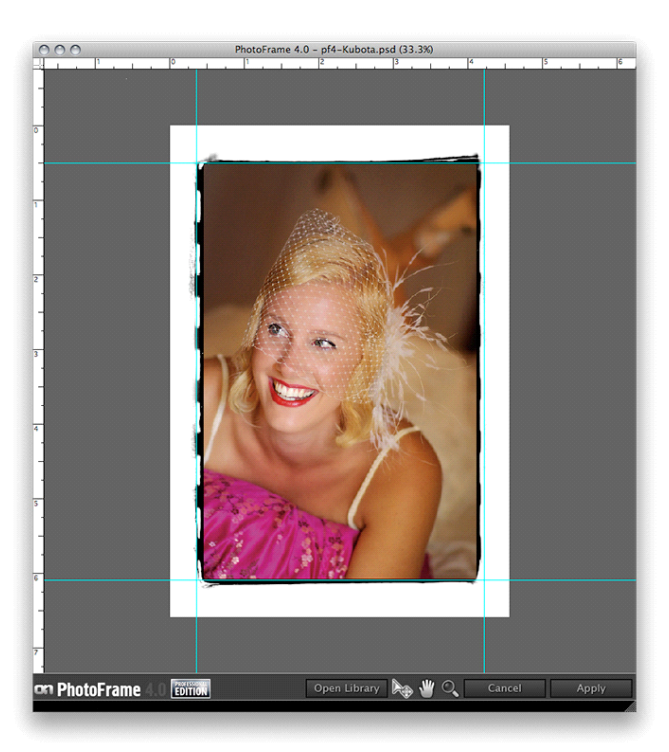

See also

Navigating the Preview Move Tool Guides **Composite View** 

### Guides

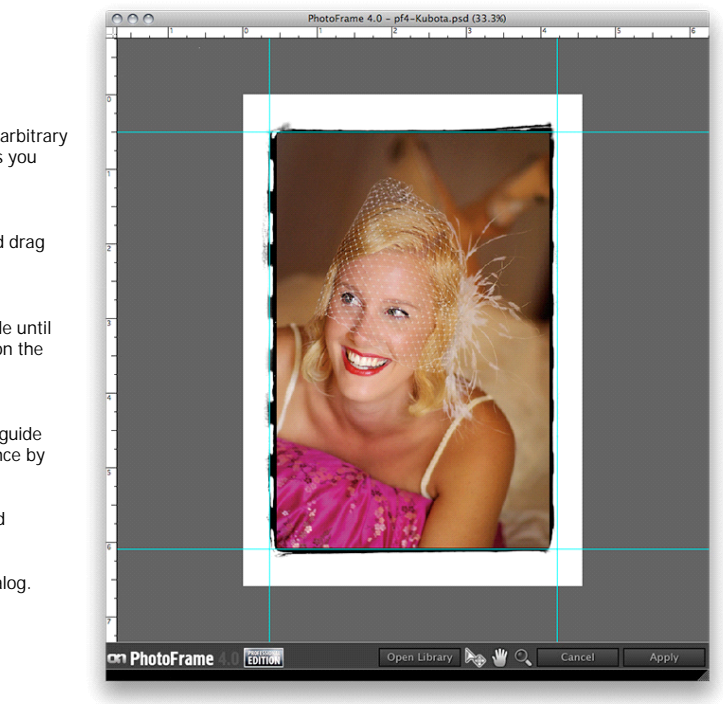

Guides are new to PhotoFrame 4.5. They allow you to place arbitrary guide lines that may be used for alignment. To use the guides you need to have the  $\underline{rulers}$  turned on.

### To add a guide:

· Make sure the Move tool is selected, then click in a ruler and drag into the image.

### To move a guide:

• Make sure the Move tool is selected, then hover over a guide until the cursor changes to opposing arrows. Then click and drag on the guide to change its position.

To remove a guide: • Removing a guide is just like moving a guide, just move the guide back to a ruler to remove it. You can clear all the guides at once by going to View and selecting clear guides.

You may hide/show the guides by going to the  $\underline{\text{view menu}}$  and selecting Show/Hide Guides.

You can change the color of the guides in the preferences dialog.

### See also

Navigating the Preview Move Tool Rulers **Composite View** 

Home > Using PhotoFrame > Using the Preview Window > Composite View

# Composite View

With the View Composite Layer feature you can see all visible layers of your Photoshop image in PhotoFrame, not just the layer you are working on. This allows you to see your effects in relation to the rest of the image or layout without having to flatten the layers.

To view multiple image layers from Photoshop in PhotoFrame:

- 1. In Photoshop, verify that all the layers you want to see in the image preview area have been made visible (eye icon showing in the layers palette).
- 2. Select the image area that you want to work on. (if you select nothing PhotoFrame will work with the entire layer)
- 3. Open PhotoFrame. In the PhotoFrame Preview screen you should see all the layers along with the frame layer you will be working on.
- 4. If you do not see the layers along with your image, choose View > View Composite Layer. This enables the View Composite Layer function in case it has been turned off. View Composite Layer is on my default.

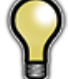

Tip: You can toggle the View Composit Layer feature on and off by pressing Cmd+L (Mac) or Ctrl+L (Win).

Tip: Your preview in PhotoFrame may change based on your Options palette settings. Be sure to set it to your preference before pressing apply.

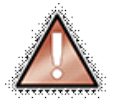

Note: The Composite View Feature only works in the Preview Window, not in the Library. In the Library you will only see your currently selected layer. If your current layer is empty or contains transparency you will see the checkerboard pattern behind each element in the Library.

See also

Navigating the Preview Move Tool Rulers Guides Home > Using PhotoFrame > Frame Stack Palette

### Frame Stack Palette

In PhotoFrame, each element you add to the image creates a separate" layer". These layers are displayed in the Frame Stack palette.

PhotoFrame layers work very much like Photoshop layers: you can show or hide element layers, shuffle the order so that an element will mask or be masked by other elements, add and delete layers, and apply effects to one layer without affecting the others.

To show or hide an element layer: • Click the Eye icon for the desired element.

To reorder elements on the element Layers list:

Select the element to be moved, then drag it up or down the list and release at the new location.

### To remove a layer:

• On the element Layers list, select the element to be removed, then click the minus icon located below the list.

To add another element to the Frame Stack:

• Click on the plus button to open the Library. If the Library is already open you can select an element and press the Add Frame button or just double click on the frame thumbnail.

### To link layers together:

• Click on the empty box between layers to link the two adjacent layers together. This allows you to size and move multiple layers in unison.

Save Preset: This button will open the <u>save preset</u> dialog where you can save the current stack as a preset so you can use it again easily.

Add Instant: This button will add an instant frame and will open the Instant Frame palette if it is not open.

Add Random: This button will clear the current stack and and add a random group of elements. See Adding a Random Frame.

At the bottom of the Frame Stack is the image layer that you selected in Photoshop. You can select the image layer and use the move tool or the size and orientation tools in the Background palette to resize and reposition the image to fit a thick frame better. This is useful for the layout series. You can also drag design elements under the background, or target layer as well. This is useful if you wish to place a background behind a floating layer.

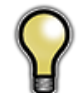

Tip: You can clear all the elements from the Frame Stack at once by option (Mac) alt (Win) clicking on the minus icon.

### See also

Using the Library Using the Preview Window Adding a Random Frame Adding an Instant Frame **Options** Palette **Background Palette** Color Picker **Border Palette Glow Palette** Shadow Palette Edge Palette **Bevel Palette** Preferences onOne Menu and onOne Panel Photoshop Lightroom Use Aperture Use Batch Processing

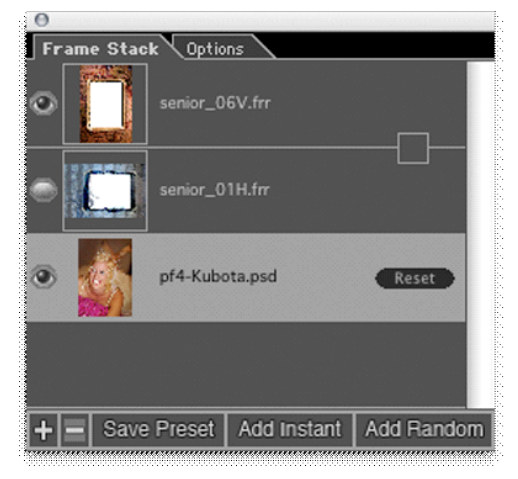

Home > Using PhotoFrame > Adding a Random Frame

### Adding a Random Frame

PhotoFrame has the ability to add a random group of frames and other elements to your Frame Stack. This is a great way to experiment in PhotoFrame and see a wide variety of options very quickly. To add a random frame Click the Add Random button in either the Frame Stack or the Library.

Your current stack will be replaced with a random group of frames based on your Randomizer Options set in the preferences dialog.

You can control the results of the random frame generator in the preferences dialog. Below are the options and what they control:

- Color: Sets the color range that can be applied to an element. O is black and white is 255. If you want your random frame to be dark try a range from 0-100, if you want a light frame try 150-255.
- Blur: Sets the range of blur that may be added to the background of each element.
- Size: Sets the size range potential for each element. If you want to minimize the amount of your image that is covered try setting the values to 10 and 20.
- Opacity: Sets the opacity range that may be used on each element. Using low opacity options will make the overall frame semi-transparent.
- Noise: Sets the range of noise (grain) that may be added to the background of each element.
- Orientation: Sets the rotation range that may be used on an element. Keep this set at zero if you prefer no rotation.
- Frames: Sets the number of frames or elements that may be added. If you prefer
  only a single frame set both values to one.
- Monochromatic: When enabled this will set the background color of each element to be shades of gray, rather than colors.
- Random Flip: These options enable the random horizontal and vertical flipping of frames.
- Include Realistic Frames: When enabled this option will use realistic frames like the film series as well as backgrounds in the random mix.
- Use All Records: When enabled this option will select frames and elements at random from the entire library rather than your current search results. If you are trying to apply a random frame from a specific category be sure to turn this option off.
- Random Blend Modes: When enabled this option will randomly change the blending mode of each element added. This can create a more translucent look for your finished frame.

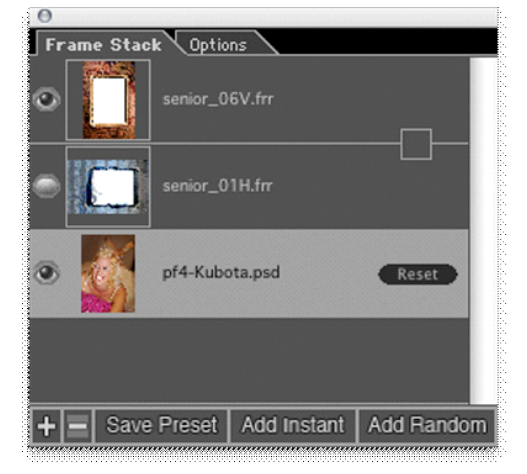

| Randomizer   | Options: | Reset |              |                            |
|--------------|----------|-------|--------------|----------------------------|
| Lower Bound  |          |       | Upper Bound: |                            |
| Color:       | þ        | •     | 255 🔹        | Monochromatic              |
| Blur:        | 0.0      | •     | 0.0          | 🗹 Random Flip Horizontal   |
| Size:        | -10      | •     | o 🔹          | 🗹 Random Flip Vertical     |
| Opacity:     | 25       | •     | 100 💌        | 📄 Include Realistic Frames |
| Noise:       | 0        | •     | o 🔹          | 🗹 Use All Records          |
| Orientation: | 0        | •     | 0 🔹          | Random Blend Modes         |
| Frames:      | 3        | •     | 5 🔹          |                            |

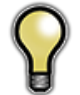

Tip: If you create a random frame that you like save it as a preset so you can use it again. Just click on the Save Preset button in the Frame Stack palette.

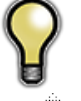

Tip: If you like part of the results that the random frame generator creates you can always go to the Frame Stack and remove or alter the frames to customize the results.

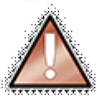

Note: When you click on the random frame button it will remove any elements currently in your Frame Stack.

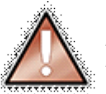

Note: If you have the Include Realistic Frames and Use All Records options both turned off and your search results contain only realistic frames the Add Random frame button will not add any frames to your stack.

### See also

Using the Library Using the Preview Window Frame Stack Palette Adding an Instant Frame Options Palette Background Palette Color Picker Border Palette Glow Palette Shadow Palette Edge Palette Bevel Palette Preferences onOne Menu and onOne Panel Photoshop Lightroom Use Aperture Use Batch Processing

# Adding an Instant Frame

Instant Frame allows you to create a custom frame from a basic shape. Each shape provides different Shaping Controls giving a wide range of flexibility in creating both common and unusual shapes. Instant Frames are a great way to create simple keyline frames as well as vignettes, mattes or color overlays. Instant Frames can be controlled with the Background, Border, Glow, Shadow, Edge and Bevel palettes just like any other element. The following shapes are available and described below:

- Ellipse
- Rectangle
- Polygon
- Star •
- Arrow
- Heart .

To create an Instant Frame:

- 1. Go to the Frame Stack palette
- 2. Click the "Add Instant" button. A new frame layer is added to the Layers Stack, and the Instant Frame palette is acivated.
- 3. From the shape pop-up menu on the Instant Frame palette, select the shape that you want to use.

The shape's default settings will automatically be selected. You can manipulate the shape using the shaping controls provided for that shape. The Instant Frame palette allows you to modify or change the shape of an existing Instant Frame layer.

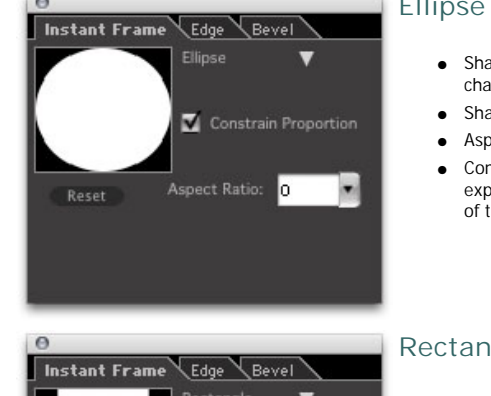

### Ellipse

- Shape Preview: Displays a thumbnail preview of the selected shape. Shows the impact of changes using the shaping controls for the selected shape.
- Shape Selection: Allows you to choose and change shapes.
- Aspect Ratio: Varies the width of the ellipse, allowing you to create ovals.
- Constrain Proportion: When checked, constrains proportions. When unchecked, the shape expands to fit the image. Watch the image on the PhotoFrame Preview screen to see the effect of this option.

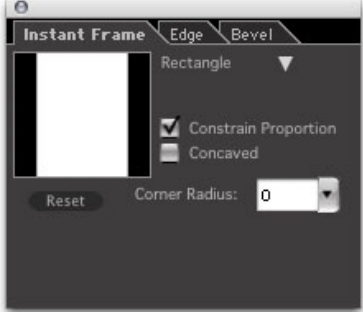

### Rectangle

- Shape Preview: Displays a thumbnail preview of the selected shape. Shows the impact of changes using the shaping controls for the selected shape.
- Shape Selection: Allows you to choose and change shapes.
- Concaved: When checked, makes the corners of the shape concaved.
- Corner: Allows you to curve the corners of the shape from 0 to 100%.
- Constrain Proportion: When checked, constrains proportions. When unchecked, the shape expands to fit the image. Watch the image on the PhotoFrame Preview screen to see the effect of this option.

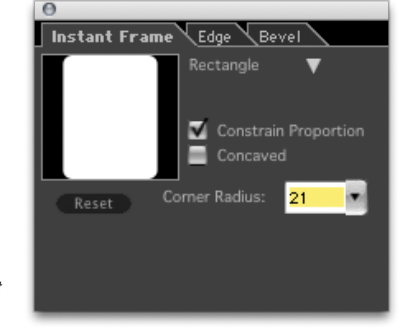

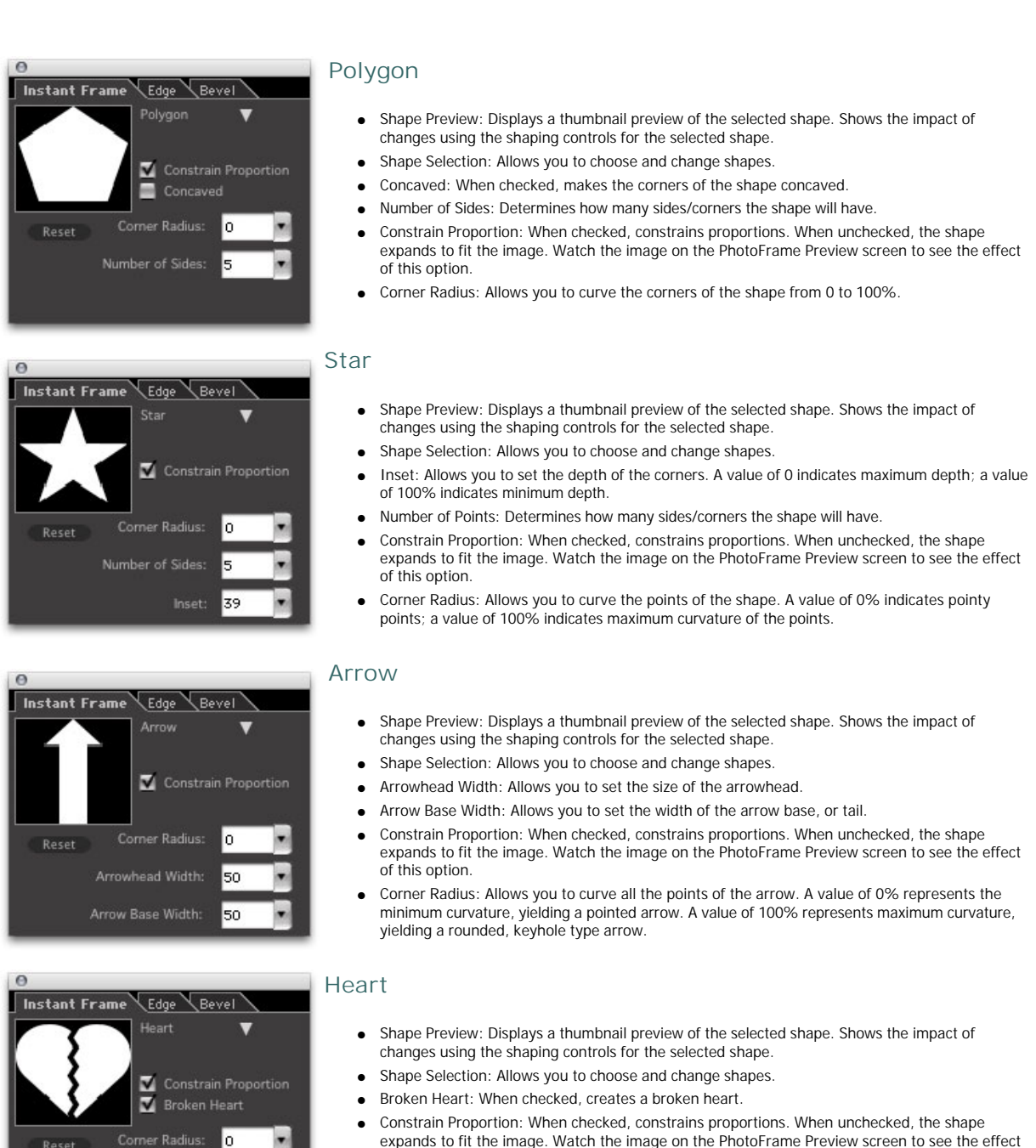

- expands to fit the image. Watch the image on the PhotoFrame Preview screen to see the effect of this option.
- Corner Radius: Allows you to curve the corners of the heart, from 0% to 100%

### See also

Using the Library Using the Preview Window Frame Stack Palette Adding a Random Frame **Options** Palette Background Palette Color Picker Border Palette **Glow Palette** Shadow Palette Edge Palette **Bevel Palette** Preferences

onOne Menu and onOne Panel Photoshop Lightroom Use Aperture Use Batch Processing Home > Using PhotoFrame > Options Palette

# **Options Palette**

The Options palette controls how elements are applied when you press the Apply button. There are several options to select from. Your selection is remembered automatically from your last use of PhotoFrame. The preview in PhotoFrame may change depending on your selection in the Options palette.

- Apply to New Layer: This option will create a new layer on top of your target layer and will merge all of the elements in your Frame Stack to this new layer. This is the default option in PhotoFrame 4.5.
- Apply Each Frame to New Layer: This option will create a new layer group and render each element as a new layer inside of it. This is for advanced users who would like to alter elements manually in Photoshop. An empty layer mask will be added to the group to allow you to mask the entire stack of elements at once with a black paint brush.
- Apply to Current Layer: This option will apply the contents of the Frame Stack to the current layer, merging their contents. Only use this option is you want to create a torn edge look on your image with a transparent background.
- Apply as Layer Mask: This will apply the contents of the Frame Stack as a black and white layer
  mask on the target layer. Keep in mind that you need to have your upper most element set to a
  black background to create an effective layer mask. Use layer mask mode if you would like to use
  an element to mask (blend) your current layer with the layers under it.
- Apply as a Clipping Mask: This is similar to applying as a layer mask. It sends the frame(s) back to
  Photoshop as a single layer, below the target layer and creates a clipping mask. This is a handy,
  non-destructive way to tear, or modify the edge of a layer. This is very useful when working in a
  page layout environment. Note that layers placed below the target layer in PhotoFrame will be
  handled as individual layers and will not be added as a clipping mask.

| 0   |                               |
|-----|-------------------------------|
| Fra | me Stack Options              |
| 0   | Apply to New Layer            |
| ۲   | Apply Each Frame to New Layer |
| 0   | Apply to Current Layer        |
| 0   | Apply as Layer Mask           |
| 0   | Apply as Clipping Mask        |
|     |                               |

When using PhotoFrame inside of Apple Aperture, you will not see the Options palette, your results will always be applied to the current layer.

### See also

Using the Library Using the Preview Window Frame Stack Palette Adding a Random Frame Adding an Instant Frame **Background Palette** Color Picker **Border Palette Glow Palette** Shadow Palette Edge Palette **Bevel Palette** Preferences onOne Menu and onOne Panel Photoshop Lightroom Use Aperture Use Batch Processing

Home > Using PhotoFrame > Background Palette

# Background Palette

The Background palette allows you to work with the element background and positioning. From the Background palette you can select a background color, use the opacity controls to let a percentage of the image bleed through as the background or change the blending mode. You can vary the size of the element to show more or less of the background, as well as rotate the element and flip it horizontally or vertically. The background palette is the one you will use the most in PhotoFrame.

- Blend Mode: Selections on this menu produce the same effect as when applied in Photoshop.
- Color Picker: Sets the background color. <u>See Color Picker</u> Also allows you to set the background to None or Transparent.
- Eyedropper: Allows you to extract a background color from the image. Click and drag the Eyedropper across the image to select a color interactively.
- Opacity: Determines the percentage of the image that shows through the frame. Uses a range from 0 to 100%, where 0 represents no opacity (the background is completely transparent).
- Blur: Determines how much the edge is softened. Uses a range from 0 to 99.9, where 0 represents no edge softening.
- Noise: Determines the amount of noise (grain) that is added to the background. Zero indicates no noise.
- Size: Determines the size of the background. This works proportionally and is often a faster way to resize and element than to use the Move Tool and corner handles.
- Orientation: Allows you to rotate the frame.
- Flip Horizontal/Vertical: Click to flip the frame in the horizontal plane or the vertical plane .
- Reset: Click to revert to the factory default settings for this palette.

Tip: Changing the blending mode and opacity are great ways to blend an effect into an image to make it look more realistic.

- Try the overlay or softlight options when working with textures or adornments.
- Try Multiply or Screen when working with Instant Film edges.

### See also

Using the Library Using the Preview Window Frame Stack Palette Adding a Random Frame Adding an Instant Frame **Options** Palette Color Picker **Border Palette** Glow Palette Shadow Palette Edge Palette **Bevel Palette** Preferences onOne Menu and onOne Panel Photoshop Lightroom Use Aperture Use Batch Processing

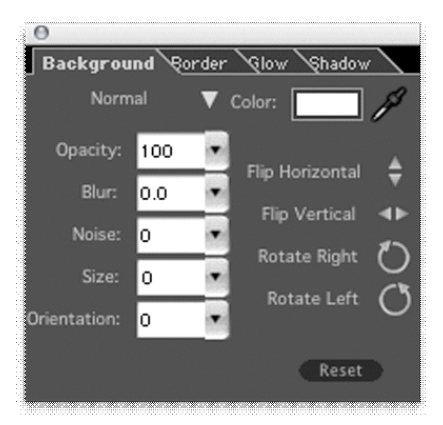

Home > Using PhotoFrame > Color Picker

### Color Picker

Color can be applied to the following frame effects/palettes:

- Background
- Border
- Glow
- Shadow
- Bevel

You can control the color used by using the color picker located in the above palettes. The color picker provides access to the interactive Color Palette, the current Photoshop Foreground and Background colors, and the Photoshop Color Picker. Color values are shown on the right side of the palette, in RGB. You can type in RGB values for a given color if you know them.

To preview colors interactively using the Color pop-up:

- 1. From the Frame Stack, select the element that you want to work with.
- 2. Open the Background, Border, Glow, Shadow, or Bevel palette.
- 3. Click the current-color box to open the color picker.
- 4. Move the cursor over the color array on the color palette and click and drag within the array to observe the changes in the effect's color on the Preview window.
- 5. When you see a color that you like, press the apply button.

• To close the color palette pop-up without changing the color, click on the cancel button.

The color picker also shows the current Foreground and Background colors in Photoshop. You can click on either of these options to use these colors. If you need to select a color in a different color mode (CMYK, HSB) or a specific web color or a Pantone color select the Use Photoshop Picker option which will open the standard Photoshop color dialog.

You can also select a color out of the Preview window by using the Eyedropper tool located to the right of the Color Picker.

To preview colors interactively using the Eyedropper:

- 1. From the Frame Stack, select the frame that you want to work with.
- 2. Open the Background, Border, Glow, Shadow, or Bevel palette, depending on which effect's color you want to work with.
- 3. Select the Eyedropper tool on that palette.
- Click and drag the Eyedropper around in the Preview window and observe the changes in the effects' color.
- 5. When you see a color effect that you like, release the mouse to select that color.

There are two options in the Color Picker labeled Transparent and None. These options are useful when working with multiple elements or a multiple layered file, like a layout, that contains transpareny. These options allow you to make the background, the area outside of an element either transparent or non-existent. While both of these options appear similar there are a couple of differences.

Transparent: The transparent option is available with any element. The transprent option will make the area outside of an element trasparent. If the options palette is set to Apply to Current Layer this option will paint away the area outside fo the element on that layer. This is the method used to "rip" the edge of an image. If the Options Palette is set to one of the new layer options it will leave the area outside of the element transparent. This is useful if you are using the border or glow effects and do not want a background.

The None option is only available for certain elements, usually those that contain color like the tape and tack adornments and most of the film edges. With the none option enabled the background area is rendered as transparent no matter the preference in the Options palette.

### See also

Using the Library Using the Preview Window Frame Stack Palette

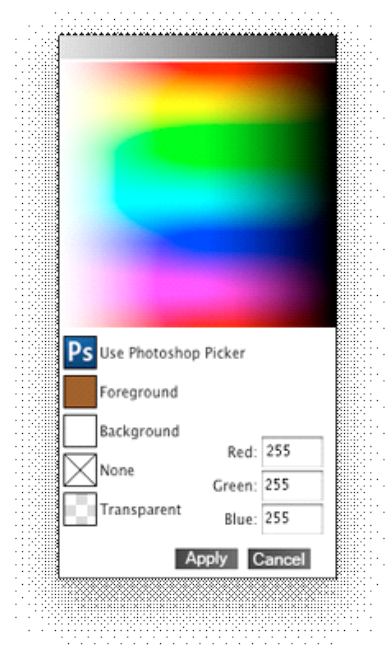

Adding a Random Frame Adding an Instant Frame Options Palette Background Palette Border Palette Glow Palette Shadow Palette Edge Palette Bevel Palette Preferences onOne Menu and onOne Panel Photoshop Lightroom Use Aperture Use Batch Processing Home > Using PhotoFrame > Border Palette

# Border Palette

The Border palette allows you to create a border for the selected element. Border effects are applied at the edge of the element where it meets the background, as either an inner or an outer border. Think of the border as a stroke in Photoshop. Border effects for the selected element are disabled until the Border palette is turned on.

- Blend Mode: Selections on this menu produce the same effect as when applied in Photoshop.
- Color Picker: Sets the border color. See Color Picker.
- Eyedropper: Allows you to extract a border color from the image. Click and drag the Eyedropper across the image to select a color interactively.
- Opacity: Determines the percentage of the image that shows through the border. Uses a range from 0 to 100%, where 0 represents no opacity (the background is completely transparent).
- Blur: Determines how much the edge is softened. Uses a range from 0 to 99.9, where 0 represents no edge softening.
- Noise: Determines the amount of noise (grain) that is added to the border. Zero indicates no noise.
- Width: Determines the thickness of the border.background.
- Inner/Outer: Selects if the border is on the inner or outer edge of the element. Only one option can be selected.
- Reset: Click to revert to the factory default settings for this palette.
- On: Toggles the border effect on and off.

# ● Background Border Qlow Shadow Normal V Color: // Opacity: 100 Inner Blur: 0.0 Outer Noise: 0 Outer Width: 5 ✓ On Reset

### See also

Using the Library Using the Preview Window Frame Stack Palette Adding a Random Frame Adding an Instant Frame **Options** Palette Background Palette Color Picker **Glow Palette** Shadow Palette Edge Palette **Bevel Palette** Preferences onOne Menu and onOne Panel Photoshop Lightroom Use Aperture Use Batch Processing

Home > Using PhotoFrame > Glow Palette

## **Glow Palette**

The Glow palette allows you to work with glow effects. Glows allow you to add color or highlights that can either soften a look, or add bold contrasts. Glow effects for the selected frame are disabled until the Glow palette is turned on.

- Blend Mode: Selections on this menu produce the same effect as when applied in Photoshop.
- Color Picker: Sets the glow color. See Color Picker.
- Eyedropper: Allows you to sample a color from the image. Click and drag the Eyedropper across the image to select a color interactively.
- Opacity: Determines the percentage of the image that shows through the glow. You can think of
  this as a strength control. Uses a range from 0 to 100%, where 0 represents no opacity
  (the glow is completely transparent).
- Blur: Determines how much the edge is softened. Uses a range from 0 to 99.9, where 0 represents no edge softening.
- Noise: Determines the amount of noise (grain) that is added to the glow. Zero indicates no noise.
- Width: Determines the thickness of the glow.
- Inner/Outer: Selects if the glow is on the inner or outer edge of the element. Only one option can be selected.
- Reset: Click to revert to the factory default settings for this palette.
- On: Toggles the effect on and off.

# Background Border Glow Shadow Normal ▼ Color: ↓ Opacity: 100 ● Inner Blur: 5.0 ● Outer Noise: 0 ● Width: 0 ●

### See also

Using the Library Using the Preview Window Frame Stack Palette Adding a Random Frame Adding an Instant Frame **Options Palette** Background Palette Color Picker **Border Palette** Shadow Palette Edge Palette **Bevel Palette** Preferences onOne Menu and onOne Panel Photoshop Lightroom Use Aperture Use Batch Processing

Home > Using PhotoFrame > Shadow Palette

# Shadow Palette

The Shadow palette allows you to create shadow effects for the selected frame. You can apply shadow effects as either inner or outer shadows, allowing you to create interesting shadow effects, including traditional drop shadows. Shadow effects for the selected frame are disabled until the Shadow palette is turned on.

- Blend Mode: Selections on this menu produce the same effect as when applied in Photoshop.
- Color Picker: Sets the shadow color. See Color Picker.
- Eyedropper: Allows you to sample a color from the image. Click and drag the Eyedropper across the image to select a color interactively.
- Opacity: Determines the strength of the shadow. Uses a range from 0 to 100%, where 0 represents no opacity. Usually a value of 25%-50% looks good for shadows.
- Blur: Determines how much the edge is softened. Uses a range from 0 to 99.9, where 0 represents no edge softening.
- Noise: Determines the amount of noise (grain) that is added to the shadow. Zero indicates no noise.
- Offset: Controls the horizontal and vertical distance that the shadow is cast from. You can enter these manually or use the Manual Offset tool to drag the shadow into the position you like.
- Inner/Outer: Selects if the shadow is on the inner or outer edge of the element. Only one option can be selected.
- Reset: Click to revert to the factory default settings for this palette.
- On: Toggles the effect on and off.

### 0 Background Border Glow Shadow ▼ 100 . 5.0 Blu • Outer o P.+ 10 • 10 . 🔽 On

### See also

Using the Library Using the Preview Window Frame Stack Palette Adding a Random Frame Adding an Instant Frame **Options Palette** Background Palette Color Picker **Border Palette Glow Palette** Edge Palette **Bevel Palette** Preferences onOne Menu and onOne Panel Photoshop Lightroom Use Aperture Use Batch Processing
Home > Using PhotoFrame > Edge Palette

# Edge Palette

The Edge palette allows you to distort the edge of your element using one of eight pre-set distortion types:

- Wave
- Triangle
- Saw Teeth
- Saw Teeth (Reversed)
- Brush Strokes
- Random
- Diffuse
- Clean

You can combine different edge effects, up to four per element, and vary the height and frequency of the peaks.

- Angle: Allows you to change the angle of the edge effect, between 180° and -180°.
- Height: Allows you to change the depth or amplitude of the peaks in the edge effect. Uses a sliding scale from 1 to 50, where 1 is minimum effect and 50 is maximum effect.
- Width: Allows you to adjust the width, or frequency of the peaks in the distortion.
- Edge Visibility Button: Click to activate or deactivate this edge effect on the selected frame. Eye visible indicates that the edge effect is active.
- Edge Type Pop-up: Displays list of basic distortions from which to choose.
- Reset: Click to revert to the factory default settings for this palette.

| θ                                              |
|------------------------------------------------|
| Instant Frame Edge Bevel                       |
| Width: 20 💽 Angle: 135 💽                       |
| Height: 10 💌 Reset                             |
| ▼ Triangle                                     |
| V <click add="" edges<="" td="" to=""></click> |
| V <click add="" edges<="" td="" to=""></click> |
| Click To Add Edges                             |

#### See also

Using the Library Using the Preview Window Frame Stack Palette Adding a Random Frame Adding an Instant Frame **Options** Palette Background Palette Color Picker Border Palette Glow Palette Shadow Palette **Bevel Palette** Preferences onOne Menu and onOne Panel Photoshop Lightroom Use Aperture Use Batch Processing

Home > Using PhotoFrame > Bevel Palette

### **Bevel Palette**

The bevel palette allows you to add a 3D look to flat elements. It is similar to the emboss controls of Photoshop. It is typically used with instant frames to create mattes that look similar to what you would get from a frame shop.

Ten pre-defined shapes on the Bevel palette provide the basis for creating any number of 3D bevel effects on your frames:

- Flat
- Round
- Slope
- Double
- Half Pipe
- Triangle
- Ramp
- Picture Frames 1 through 3

To those shapes you can apply the following Surface Options:

- Chrome
- Heavy Metal
- Metal
- Plastic
- Rubber
- Matte

Use the other controls on the palette to manipulate the shape and surface of the bevel to achieve just the look you want. Bevel effects for the selected frame are disabled until the Bevel palette is turned on.

- Shape Selector: Determines the type of bevel.
- Surface Options: Determines preset surface property parameters.
- Softness: Determines how much the bevel is softened. Uses a range from 0 to 99.9, where 0 represents no softening.
- Width: Adjust bevel width, from 0 to 100%.
- Height: Adjusts bevel height, from 0 to 100%.
- Light Direction Controls: Drag the highlight knob around the sphere to adjust the direction and inclination of the light source, or enter absolute values in the numeric fields.
- Highlight Background: When checked, applies highlighting effects to the background.
- Bevel Outer: When checked, applies bevel effects to the outer edge of the image.
- Highlight Color Selection Tools: Sets the bevel highlight color.
- Reset: Click to revert to the factory default settings for this palette.
- On: Toggles the effect on and off.

#### See also

Using the Library Using the Preview Window Frame Stack Palette Adding a Random Frame Adding an Instant Frame **Options** Palette **Background Palette** Color Picker Border Palette Glow Palette Shadow Palette Edge Palette Preferences onOne Menu and onOne Panel Photoshop Lightroom Use Aperture Use Batch Processing

| 0                                                                 |
|-------------------------------------------------------------------|
| Instant Frame Edge Bevel                                          |
| Shape Selector: Picture Frame 1 🛛 🔻                               |
| Surface Options: Plastic 🛛 🔻                                      |
| Width: 10 Softness: 2,0 💌                                         |
| Height: 100                                                       |
|                                                                   |
| Angle: -45                                                        |
| Angle: -45<br>Altitude: 45<br>Highlight Background                |
| Angle: -45<br>Altitude: 45<br>Highlight Background<br>Bevel Outer |

Home > Using PhotoFrame > Preferences

#### Preferences

The preferences dialog contains several settings that are remembered from session to session. They control the way certain features work in PhotoFrame.

You can access the preferences dialog from the <u>Photoshop</u> <u>menu</u> (Mac) or <u>Edit menu</u> (Win).

Enable Automatic Rotation: When enabled this feature will automatically rotate design elements and presets to match the orientation of your image. On by default.

Enable Background Processing: When enabled PhotoFrame will work on processing the final results so that it will be faster when you press the apply button. On by default.

Start with Last Used Frame Stack: When enabled PhotoFrame will automatically add your last used stack of frames each time you open it. This is the way PhotoFrame 3 worked. Off by default.

Keep Library Open: When enabled the Library will remain open when adding or replacing a frame in the stack. This is for users with a second or large display who wish to have the Library open all the time. Default is off.

Preview Area: Click in the color pop-up to change the Preview window background color.

Hide Host Windows: When enabled, PhotoFrame will hide all of Photoshop's windows while you are using it. This is on by default.

Guide Color: Color pop-up allows you to change the color of the <u>guides</u>.

Ruler Units: Sets the unit of measure for the <u>rulers</u>. This can also be set from the ruler contextual (right-click) menu.

Centering Rulers: When enabled the rulers measure from the center of the image out in all directions rather than from the upper-left corner. Off by default.

Library Location: Displays the path to the current PhotoFrame library. The library contains all of the frame and design element content and database. Depending on the number of frames you have installed this can take well over 1GB of hard drive space. If you run low on hard drive space you can use the Move button to select a new location for the Library. PhotoFrame will automatically move the Library contents to its new location.

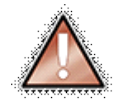

Note: It is recommended that you leave the Library in its default location if possible. If you select an alternate location make sure it is fixed drive rather than a removable disc.

Randomizer Options: See the Adding a <u>Random Frame</u> page for details.

#### See also

Using the Library Using the Preview Window Frame Stack Palette Adding a Random Frame Adding an Instant Frame Options Palette Background Palette Color Picker

|              |            |         | Preferenc       | es           |                         |
|--------------|------------|---------|-----------------|--------------|-------------------------|
| 🗹 Enable .   | Automat    | ic Rota | tion 🗹 Enat     | le Backgr    | ound Processing         |
| 📃 Start w    | ith Last I | Used Fr | ame Stack 📗     | 📕 Keep L     | ibrary Open             |
| Preview Are  | a:         |         | 5               | 🖌 Hide H     | ost Windows             |
| Guide Color: | :          |         |                 |              |                         |
| Ruler Units: |            |         | 🔻 📃 Center      | ring Rulers  | 5                       |
| Library Loca |            |         |                 |              | Move                    |
| /Library/Ap  |            | Suppo   | rt/onOne Softwa | re/PhotoF    | Frame 4/PhotoFra        |
| Randomizer   | Options    |         |                 |              | Reset                   |
| Lower B      |            |         | Upper Bound:    |              |                         |
| Color:       | 0          | •       | 255             | - <b>E</b> N | Aonochromatic           |
|              | 0.0        | •       | 0.0             | 🗹 R          | andom Flip Horizontal   |
|              | -10        | •       | o 🔹             | 🗹 R          | andom Flip Vertical     |
| Opacity:     | 25         | •       | 100             |              | nclude Realistic Frames |
|              | 0          | •       | o 🔹             | 🗹 U          | lse All Records         |
| Orientation: | 0          | •       | o 🔹             | 🗹 R          | andom Blend Modes       |
|              | 3          | •       | 5 🔹             |              |                         |
|              |            | Ľ       | Cancel          |              | Apply                   |

Border Palette Glow Palette Shadow Palette Edge Palette Bevel Palette onOne Menu and onOne Panel Photoshop Lightroom Use Aperture Use Batch Processing Home > Using PhotoFrame > onOne Menu and onOne Panel

### onOne Menu and onOne Panel

The onOne menu is a special menu that will appear in the menu bar in Photoshop between the Window and Help menu. From the onOne menu have access to any of your onOne products including PhotoFrame. You can open PhotoFrame, the batch dialog or apply your saved presets, including your last used settings directly from this menu.

| The new onOne Panel in Adobe Photoshop provides fast access to        |
|-----------------------------------------------------------------------|
| all the modules of Plug-In Suite 5. This allows the user to quickly   |
| launch a module without having to navigate through Photoshop's        |
| menus. But it takes that power even farther by giving users access to |
| their favorite effects and presets right from the panel as well. This |
| will save users time by allowing them to apply their most frequently  |
| used effects right inside of Photoshop.                               |

- To use the onOne menu you need to open it from the Window > Extensions menu. Once it is open, it will remain open like any other Photoshop palette.
- The onOne menu is available in Photoshop CS4 and above.

| NONE                                                      |                                            | ONONE                        | HISTORY                             |                    |
|-----------------------------------------------------------|--------------------------------------------|------------------------------|-------------------------------------|--------------------|
|                                                           |                                            | Last U:<br>Laurie<br>Rick Sa | sed<br>Excell<br>Immon              | *                  |
| onOne Software Tutorials<br>About onOne Software          |                                            | Jack Di<br>Jim Di<br>Kevin J | avis<br>Aitale<br>Kubota            | *                  |
| PhotoTools 2.5 Professional Edition<br>PhotoTune 3        | PhotoFrame 4.5 Profess     Helene Glassman |                              | rame 4.5 Professional I<br>Glassman | Edition Batch<br>> |
| PhotoFrame 4.5 Professional Edition                       |                                            | PhotoF                       | rame 4.5 Professional I             | Edition            |
| Mask Pro 4.1<br>Mask Pro 4.1 Select                       |                                            |                              |                                     |                    |
| FocalPoint Z<br>Genuine Fractals 6.0 Professional Edition | A .                                        |                              |                                     |                    |

| ONONE                     | *≣ | ONONE    | HISTORY   |                  | *≣  |
|---------------------------|----|----------|-----------|------------------|-----|
| 01 onOne softwar          | е  | O        | n on      | One software     | )   |
| FocalPoint 2              |    | < Pi     | notoFr    | ame 4.5          |     |
| <b>Genuine Fractals 6</b> | ►  | Open Pl  | hotoFrame | 4.5 Batch        | A   |
|                           |    | Open Pl  | hotoFrame | 4.5 Pro ®        |     |
| Mask Pro 4.1              |    | Helene   | Glassman  | ►                |     |
| PhotoFrame 4.5            | ►  | Jack Da  | vis       | ►                |     |
| BhotoToole 0 F            |    | Jim DiV  | itale     | ►                |     |
| Photo Tools 2.5           |    | Kevin K  | ubota     | ►                |     |
| PhotoTune 3               | ►  | Last Use | d         | ►                |     |
| onOne Exchange            |    | Laurie E | xcell     | ►                |     |
|                           |    | Dist. C  |           | h                |     |
| Reset   Find More Online  | 5  | Rese     | t         | Find More Online | š., |

#### See also

Using the Library Using the Preview Window Frame Stack Palette Adding a Random Frame Adding an Instant Frame Options Palette Background Palette Color Picker Border Palette Glow Palette Shadow Palette Edge Palette Bevel Palette Preferences Photoshop Lightroom Use Aperture Use Batch Processing Home > Using PhotoFrame > Photoshop Lightroom Use

### Photoshop Lightroom Use

PhotoFrame 4.5 can now be accessed inside of Adobe Photoshop Lightroom 2. This allows you to add a frame or preset group of frames or design elements to a single image or group of images right inside the workflow application you use day in and day out.

PhotoFrame provides a round-trip workflow experience. Just a few seconds after pressing the Apply button you will see your results from PhotoFrame right inside of Lightroom. PhotoFrame for Lightroom uses Photoshop as the imaging engine for hosting PhotoFrame.

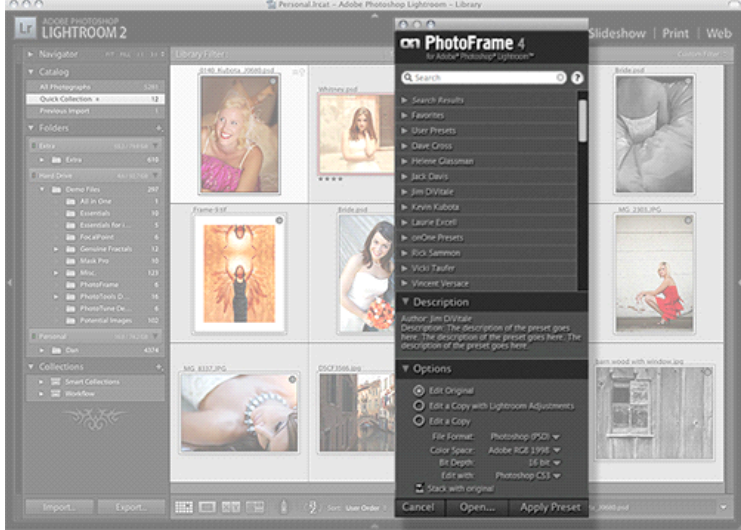

#### Installing PhotoFrame 4.5 for Lightroom

When you install PhotoFrame it will automatically install the components for Lightroom as well. You will need to manually enable the PhotoFrame Lightroom plug-in to be able to use it. Follow these instructions:

- 1. Open Lightroom 2
- 2. Go File > Plug-in Manager. The dialog to the right will appear
- 3. The right hand side should show you the path to the newly installed PhotoFrameConduit.Irplugin file.
- 4. Click on the Enable button.
- 5. Press Done

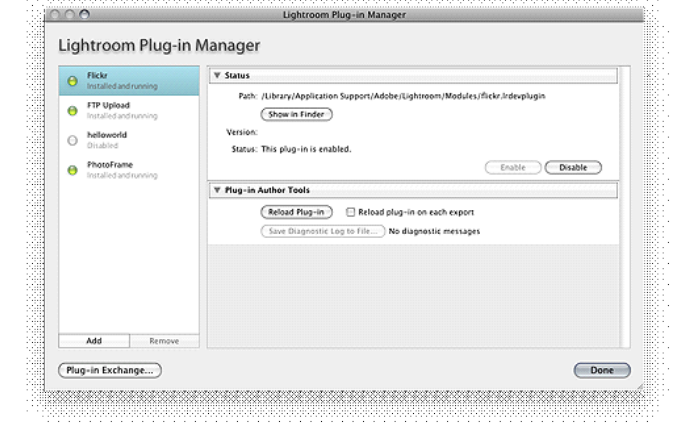

See also

Applying a Preset Manual Use Batch Processing Home > Using PhotoFrame > Photoshop Lightroom Use > Applying a Preset

### Applying a Preset

To Apply a PhotoFrame preset or favorite to an image or group of images in Photoshop Lightroom follow these instructions:

- 1. Open Photoshop Lightroom
- 2. Select an image(s)
- 3. Go to File > Plug-in Extras
- 4. Select PhotoFrame
- 5. The PhotoFrame for Lightroom dialog will appear, select a preset from the list and press Apply.

For Details on using the PhotoFrame for Lightroom dialog look below.

| New Catalog<br>Open Catalog                                                               | жо               |                      |
|-------------------------------------------------------------------------------------------|------------------|----------------------|
| Open Recent                                                                               | Þ                |                      |
| Import Photos from Disk<br>Import Photos from Devic<br>Import from Catalog<br>Auto Import | . ☆윎I<br>e       | -                    |
| Export<br>Export with Previous<br>Export with Preset<br>Export as Catalog                 | ዕ೫E<br>℃ዕ೫E<br>▲ |                      |
| Plug-in Manager                                                                           | ፕዕ೫,             |                      |
| Plug-in Extras                                                                            | ► ►              | Enter Flickr API Key |
| Show Quick Collection                                                                     | жB               | PhotoErame           |
| Save Quick Collection                                                                     | ₹₩B              | ritotorraine         |
| Clear Quick Collection                                                                    | ΰ%B              |                      |
| Set as Target Collection                                                                  | ℃☆業B             |                      |
| Library Filters                                                                           | ►                |                      |
| Page Setup                                                                                | ΰЖР              |                      |
| Print                                                                                     | ЖР               |                      |

This the PhotoFrame for Lightroom dialog. It consists of these controls:

- Search: Type in the name of a preset or favorite frame. The results will appear in the Search Results category.
- Category List: Lists your preset categories as well as a special category for your Favorites. Click on the triangle to open each category, just like the Library in PhotoFrame.
- Description: Displays the description for the selected preset. You can close this section by clicking on the triangle next to the section title.
- Options: The controls how your image is treated before it is sent to PhotoFrame. You can select from editing the original, a copy with Lightroom Adjustments applied or a just a copy. If you select either of the copy options you may also select the file format, color space and bit depth. If you have multiple versions of Photoshop installed you may also select which version of Photoshop to use PhotoFrame in. The last option, Stack with original will place the edited version of your image in the Lightroom catalog with the original. You can close this section by clicking on the triangle next to the section title. These settings are remembered.
- Cancel: Cancels PhotoFrame for Lightroom
- Open...: Rather than applying a preset directly, this option will open your image in PhotoFrame so you can manually select the frame(s) and options
- Apply Preset: Applies the selected preset to your image(s)

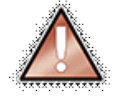

Note: If you have camera raw files in your selection you will not be able to use the Edit Original option.

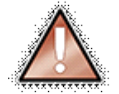

Note: PhotoFrame for Photoshop Lightroom is only available with PhotoFrame Professional Edition and a full version of Photoshop, not Photoshop Elements.

| for Adobe* Ph                                    | Frame 4<br>otoshop <sup>®</sup> Lightroo | ¦<br>m™                           |    |  |  |  |
|--------------------------------------------------|------------------------------------------|-----------------------------------|----|--|--|--|
| Q Search                                         |                                          |                                   | ?  |  |  |  |
| Favorites                                        |                                          |                                   |    |  |  |  |
| Dave Cross                                       |                                          |                                   |    |  |  |  |
| ▶ Helene Glassn                                  | nan                                      |                                   |    |  |  |  |
| Jack Davis                                       |                                          |                                   |    |  |  |  |
| ▶ Jim DiVitale                                   |                                          |                                   |    |  |  |  |
| 🕨 Kevin Kubota                                   |                                          |                                   |    |  |  |  |
| Laurie Excell                                    |                                          |                                   |    |  |  |  |
| My Presets                                       |                                          |                                   |    |  |  |  |
| v onOne Presets                                  | 5                                        |                                   |    |  |  |  |
| Old Camer                                        | a Viewfinder                             |                                   |    |  |  |  |
| Vintage BW                                       |                                          |                                   |    |  |  |  |
| Description                                      |                                          |                                   |    |  |  |  |
| Description: This<br>vintage looking B<br>frame. | turns the ima<br>W with scratch          | ge into a warm,<br>1es and an old |    |  |  |  |
| ▼ Options                                        |                                          |                                   |    |  |  |  |
| O Edit Original                                  | O Edit Original                          |                                   |    |  |  |  |
| Edit a Copy                                      | with Lightroor                           | m Adjustments                     |    |  |  |  |
| File Format:                                     | Photoshop                                | PSD 🔻                             |    |  |  |  |
| Color Space:                                     | Adobe RG                                 | 3 1 9 9 8 🔻                       |    |  |  |  |
| Bit Depth:                                       | 8 bit 🔻                                  |                                   |    |  |  |  |
| Edit With:                                       | Adobe Pho                                | toshop CS3 🤜                      | -  |  |  |  |
| 🗹 Stack With                                     | ☑ Stack With Original                    |                                   |    |  |  |  |
| Cancel                                           | Open                                     | Apply Pres                        | et |  |  |  |
|                                                  |                                          |                                   |    |  |  |  |

See also

Manual Use Batch Processing Home > Using PhotoFrame > Photoshop Lightroom Use > Manual Use

### Manual Use

To Apply PhotoFrame with manual, custom interaction to an image or group of images in Photoshop Lightroom follow these instructions:

- 1. Open Photoshop Lightroom
- 2. Select an image(s)
- 3. Go to File > Plug-in Extras
- 4. Select PhotoFrame
- 5. The PhotoFrame for Lightroom dialog will appear, select the Open... button.

For Details on using the PhotoFrame for Lightroom dialog look below.

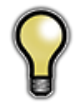

Tip: If you have multiple images selected and you press the Open...button you will be apply to manually set-up a frame stack for the first image. Each subsequent image in your selection will have the same frame stack applied to it as the first image.

| New Catalog<br>Open Catalog                                                                          | жo                                     |                                              |
|----------------------------------------------------------------------------------------------------|----------------------------------------|----------------------------------------------|
| Open Recent                                                                                          | ►                                      |                                              |
| Import Photos from Disk<br>Import Photos from Device<br>Import from Catalog<br>Auto Import           | ি#।<br><br>►                           |                                              |
| Export<br>Export with Previous<br>Export with Preset<br>Export as Catalog                            | ଅ∺େ<br>ଅ∺େ୮<br>♦                       |                                              |
| Plug-in Manager                                                                                      | <b>℃</b> 仓೫,                           |                                              |
| Plug-in Extras                                                                                       | Þ                                      | Enter Flickr API Key                         |
| Show Quick Collection<br>Save Quick Collection<br>Clear Quick Collection<br>Set as Target Collection | 第8<br><b>て第8</b><br><b>企第8</b><br>でか第8 | Export to Flickr Using Default<br>PhotoFrame |
| Library Filters                                                                                      | ►                                      |                                              |
| Page Setup<br>Print                                                                                  | ዕ∺P<br>೫P                              |                                              |

This the PhotoFrame for Lightroom dialog. It consists of these controls:

- Search: Type in the name of a preset or favorite frame. The results will appear in the Search Results category.
- Category List: Lists your preset categories as well as a special category for your Favorites. Click on the triangle to open each category, just like the Library in PhotoFrame.
- Description: Displays the description for the selected preset. You can close this section by clicking on the triangle next to the section title.
- Options: The controls how your image is treated before it is sent to PhotoFrame. You can select from editing the original, a copy with Lightroom Adjustments applied or a just a copy. If you select either of the copy options you may also select the file format, color space and bit depth. If you have multiple versions of Photoshop installed you may also select which version of Photoshop to use PhotoFrame in. The last option, Stack with original will place the edited version of your image in the Lightroom catalog with the original. You can close this section by clicking on the triangle next to the section title. These settings are remembered.
- Cancel: Cancels PhotoFrame for Lightroom
- Open...: Rather than applying a preset directly, this option will open your image in PhotoFrame so you can manually select the frame(s) and options
- Apply Preset: Applies the selected preset to your image(s)

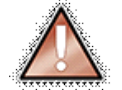

Note: If you have camera raw files in your selection you will not be able to use the Edit Original option.

| on Photol<br>for Adobe* Pho                                                                                                    | toshop <sup>®</sup> Lightroom | n™           |  |  |  |
|----------------------------------------------------------------------------------------------------|-------------------------------|--------------|--|--|--|
| Q Search                                                                                                    |                               | ?            |  |  |  |
| ▶ Favorites                                                                                                    |                               |              |  |  |  |
| Dave Cross                                                                                                    |                               |              |  |  |  |
| Helene Glassm                                                                                                    | an                            |              |  |  |  |
| Jack Davis                                                                                                    |                               |              |  |  |  |
| ▶ Jim DiVitale                                                                                                    |                               |              |  |  |  |
| 🕨 Kevin Kubota                                                                                                    |                               |              |  |  |  |
| Laurie Excell                                                                                                    |                               |              |  |  |  |
| My Presets                                                                                                    |                               | -            |  |  |  |
| v onOne Presets                                                                                                    |                               |              |  |  |  |
| Old Camera                                                                                                    | Viewfinder                    |              |  |  |  |
| Vintage BW                                                                                                    |                               |              |  |  |  |
| Description                                                                                                    |                               |              |  |  |  |
| Author: Dan Harlacher<br>Description: This turns the image into a warm,<br>vintage looking BW with scratches and an old<br>frame. |                               |              |  |  |  |
| ▼ Options                                                                                                    |                               |              |  |  |  |
| <ul> <li>Edit Original</li> <li>Edit a Copy with Lightroom Adjustments</li> </ul>                                                 |                               |              |  |  |  |
| File Format:                                                                                                    | Photoshop                     | PSD 🔻        |  |  |  |
| Color Space: Adobe RGB 1998 🔻                                                                                                    |                               |              |  |  |  |
| Bit Depth:                                                                                                    | Bit Depth: 8 bit 🔻            |              |  |  |  |
| Edit With: Adobe Photoshop CS3 🔻                                                                                                  |                               |              |  |  |  |
| ☑ Stack With Original                                                                                                    |                               |              |  |  |  |
| Cancel                                                                                                    | Open                          | Apply Preset |  |  |  |

See also

Applying a Preset Batch Processing Home > Using PhotoFrame > Photoshop Lightroom Use > Batch Processing

### Batch Processing

You can also use PhotoFrame from inside the Export Dialog in PhotoFrame 4.5 to batch process multiple images and add a frame or stack of design elements to them. To use PhotoFrame from the Export Dialog follow these steps:

- 1. Open Photoshop Lightroom
- 2. Select the images you would like to process
- 3. Go to File > Export...
- 4. From the export module pop-up, select PhotoFrame
- 5. Set your options each of the module sections
- 6. Press Export

Most of the module sections are the same as the standard Lightroom export module. These include options for the location, name, size, file type etc. of the files you are exporting. See the Lightroom user guide for details on these options.

In the PhotoFrame section you can select the category and preset that you would like to use.

| Burn Full-Sized JPEGs                                          | onOne PhotoFrame                                                                                                    |  |  |  |  |  |  |
|----------------------------------------------------------------|----------------------------------------------------------------------------------------------------|--|--|--|--|--|--|
| Export to DNG<br>For E-Mail                                    | PhotoFrame Preset                                                                                                    |  |  |  |  |  |  |
| r Flickr                                                       |                                                                                                    |  |  |  |  |  |  |
| Flickr - Private<br>Flickr - Public<br>w User Presets<br>test2 | Preset: My Favorite Frame                                                                                                    |  |  |  |  |  |  |
|                                                                | V Expert Location                                                                                                    |  |  |  |  |  |  |
|                                                                | Export To: Specific folder                                                                                                    |  |  |  |  |  |  |
|                                                                | (show in Finder)                                                                                                    |  |  |  |  |  |  |
|                                                                | Put in Subfolder: Untitled Export                                                                                                    |  |  |  |  |  |  |
|                                                                | Add to This Catalog Stack with Original Existing Files: Ask what to do                                                                                                    |  |  |  |  |  |  |
|                                                                | ▼ File Naming                                                                                                    |  |  |  |  |  |  |
|                                                                | Template: Filename 2<br>Custom Text: Start Number: 1                                                                                                    |  |  |  |  |  |  |
|                                                                | Example: Whit.psd                                                                                                    |  |  |  |  |  |  |
|                                                                | V File Settings                                                                                                    |  |  |  |  |  |  |
|                                                                | Format: PSD                                                                                                    |  |  |  |  |  |  |
|                                                                | Color Space: AdobeRG8 (1998) 🗘 Bit Depth: 8 bits/component 🗘                                                                                                    |  |  |  |  |  |  |
|                                                                | V Image Sizing                                                                                                    |  |  |  |  |  |  |
|                                                                | ▼ Image Sizing                                                                                                    |  |  |  |  |  |  |
|                                                                | ▼ Image Sizing           □ Resize to Fit:         Width & Height         □ Don't Enlarge                                                                                                    |  |  |  |  |  |  |
|                                                                | V Image Sizing           Resize to Fit:         1           Don't Enlarge           W. 1000         H:           Directi:         2           Residuation:         240           pixels:         2                                                                                                    |  |  |  |  |  |  |
|                                                                | V Intege Sizing         Besize to Fit:         With 6 Height         2         Don't Enlarge           Besize to Fit:         W 1000         H 1000         (pints) 2         Besidulion;         240         (pints) per inch.         16           V         Output Sharpening         V         Output Sharpening         Integening         Integen                                                                                                    |  |  |  |  |  |  |
|                                                                | V Image Sizing           Resize to Fit:         With 6 Height           W 1000         H 1000           W 1000         H 1000           Voltaut Sharpening           Dauge for:         Sandard                                                                                                    |  |  |  |  |  |  |
|                                                                | V Image Sizing           Resize to Fit:         With 6 Height           W 1000         H 1000           Point Inflarge           V Output Sharpening           Sharpening           Huburt:           Amount:           Standard           V Metadata                                                                                                    |  |  |  |  |  |  |
|                                                                | Vinage Staing     Resize to Fit: Width & Height     Vinter State     Vinter State     Vinter State     Vinter State     Vinter State     Vinter State     Vinter State     Vinter State     Vinter State     Vinter State     Vinter State                                                                                                    |  |  |  |  |  |  |
|                                                                | tinage Sizing     Resize to Fit: Width & Height:     W 1000 H: 1000 (pixels: 2) Con't Enlarge     W 1000 H: 1000 (pixels: 2) Resolution: 240 (pixels per inch i®)     Vougist Sharpening     Shape For: Screen     Amount: Standard 2)     Viticadata     White Keywoods as Lightneom Hierarchy     dd Copyright Watemark                                                                                                    |  |  |  |  |  |  |
|                                                                | V Inage Sizing     Resize to Fit: Width & Height     V 1000 H 1000 (pixels := 2 Don't Enlarge     W 1000 H 1000 (pixels := 2 Resolution; 240 (pixels per inch := 8     V Mount: Standard     Sharpen For: Screen     Minimize Embedded Metadata     Witk Exproseds as Lightneom Hierarchy     Med Copright Watemark      V Fost-Processing                                                                                                    |  |  |  |  |  |  |
|                                                                | Vinage Slang     Resize to Fit: Width & Height     Vinage Slang     Vinage Slang     Vinage Slange     Vinage Slange     Vinage Slang |  |  |  |  |  |  |
|                                                                | Vinage Sizing     Resize to Fit: With 6 Height     With 6 Height     With 6 Hei |  |  |  |  |  |  |
| Add Remove                                                     | V Insge Sizing       Resize to Fit:     With 6 Height:       1000 HI     1000 (puch) 2       Resolution:     240 (pucks per inch. 16)       V Outgrub Asspering     Amount:       Shapes For:     Screen       W Minimize Embedded Metadata       Witk Keywoods as Lightroom Hierarchy       Add Copyright Watemark       V Fort-Processing       After Kaport:       Observed       Agglication:       V Coose.                                                                                                    |  |  |  |  |  |  |

See also

Applying a Preset Manual Use Home > Using PhotoFrame > Aperture Use

### Aperture Use

PhotoFrame 4.5 can now be accessed inside of Apple Aperture 2.1 This allows you to add a frame or preset group of frames or design elements to a image right inside the workflow application you use day in and day out. PhotoFrame provides a round-trip workflow experience which keeps you right inside of Aperture and has no need to use Photoshop.

The following pages will describe how to accomplish this.

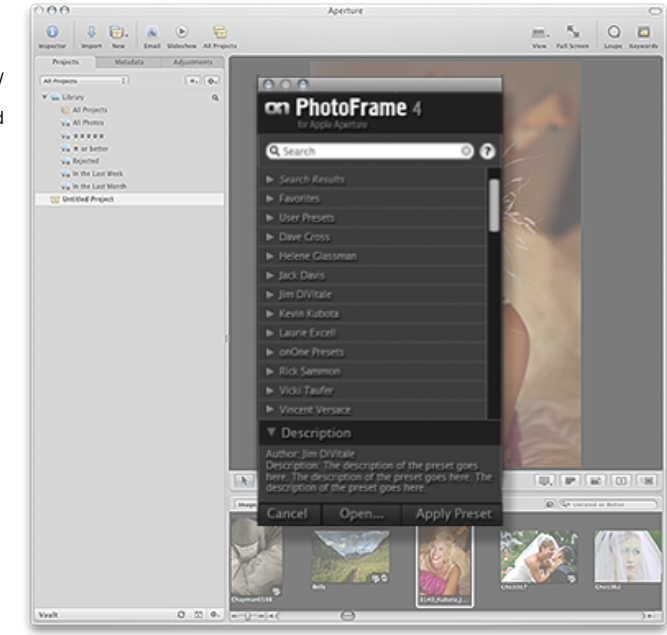

See also

Using Presets Manual Use Home > Using PhotoFrame > Aperture Use > Using Presets

### **Using Presets**

To Apply a PhotoFrame preset or favorite to an image or group of images in Apple Aperture follow these instructions:

- 1. Open Apple Aperture
- 2. Select an image
- 3. Right click (control-click) on the image
- 4. The contextual menu will appear, select Edit With
- 5. Select PhotoFrame
- 6. The PhotoFrame for Aperture dialog will appear, select a preset from the list and press Apply.

For Details on using the PhotoFrame for Aperture dialog look below.

| Edit With                                    | ►          | Adobe Photoshop CS3 |
|----------------------------------------------|------------|---------------------|
| Manage Referenced Files                      |            | Dodge & Burn        |
| Rating                                       | Þ          | PhotoFrame 4        |
| Duplicate Version<br>New Version from Master | ינע<br>ינק | Viveza              |
| Delete Version                               | * 🗵        |                     |
| Make Key Photo                               |            |                     |
| New from Selection                           | •          |                     |
| Export                                       | •          |                     |
| Output                                       | •          |                     |
| Lift Metadata<br>Lift Adjustments            |            |                     |
| Migrate Image                                |            |                     |
| Update EXIF From Master                      |            |                     |
| Update Preview                               |            |                     |
| Delete Preview                               |            |                     |
| Show Loupe                                   | •          |                     |
|                                              |            |                     |

ഹ≋റ

This the PhotoFrame for Aperture dialog. It consists of these controls:

- Search: Type in the name of a preset or favorite frame. The results will appear in the Search Results category.
- Category List: Lists your preset categories as well as a special category for your Favorites. Click on the triangle to open each category, just like the Library in PhotoFrame.
- Description: Displays the description for the selected preset. You can close this section by clicking on the triangle next to the section title.
- Cancel: Cancels PhotoFrame for Lightroom
- Open...: Rather than applying a preset directly, this option will open your image in PhotoFrame so you can manually select the frame(s) and options
- Apply Preset: Applies the selected preset to your image(s)

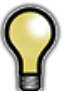

Note: Aperture will always create a copy of your image for editing. You can control the file type and options that it creates in the Aperture preferences.

#### on PhotoFrame 4

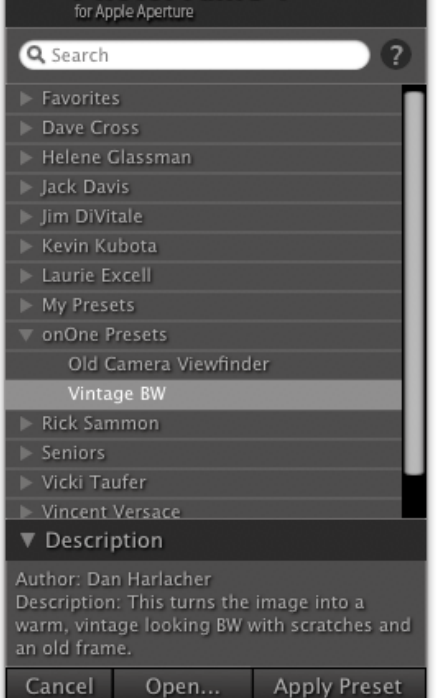

#### See also

Manual Use

Home > Using PhotoFrame > Aperture Use > Manual Use

### Manual Use

To Apply a PhotoFrame preset or favorite to an image or group of images in Apple Aperture follow these instructions:

- 1. Open Apple Aperture
- 2. Select an image
- 3. Right click (control-click) on the image
- 4. The contextual menu will appear, select Edit With
- 5. Select PhotoFrame
- 6. The PhotoFrame for Aperture dialog will appear, press the Open... button.
- 7. Your image will open in PhotFrame where you can select the frame or design elements you desire and adjust them.
- 8. Press the Apply button in PhotoFrame to apply the results and return to Aperture.

For Details on using the PhotoFrame for Aperture dialog look below.

| Edit With               |    | Adobe Photoshop CS3 | 080 |
|-------------------------|----|---------------------|-----|
| Manage Referenced Files | -  | Dodge & Burn        |     |
| Rating                  | •  | PhotoFrame 4        |     |
| Duplicate Version       | τv | Viveza              |     |
| New Version from Master | ΝG |                     |     |
| Delete Version          | *  |                     |     |
| Make Key Photo          |    |                     |     |
| New from Selection      | •  |                     |     |
| Export                  | •  |                     |     |
| Output                  |    |                     |     |
| Lift Metadata           |    |                     |     |
| Lift Adjustments        |    |                     |     |
| Migrate Image           |    |                     |     |
| Update EXIF From Master |    |                     |     |
| Update Preview          |    |                     |     |
| Delete Preview          |    |                     |     |
| Show Loupe              |    |                     |     |

This the PhotoFrame for Aperture dialog. It consists of these controls:

- Search: Type in the name of a preset or favorite frame. The results will appear in the Search Results category.
- Category List: Lists your preset categories as well as a special category for your Favorites. Click on the triangle to open each category, just like the Library in PhotoFrame.
- Description: Displays the description for the selected preset. You can close this section by clicking on the triangle next to the section title.
- Cancel: Cancels PhotoFrame for Lightroom
- Open...: Rather than applying a preset directly, this option will open your image in PhotoFrame so you can manually select the frame(s) and options
- Apply Preset: Applies the selected preset to your image(s)

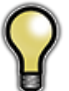

Note: Aperture will always create a copy of your image for editing. You can control the file type and options that it creates in the Aperture preferences.

#### on PhotoFrame 4

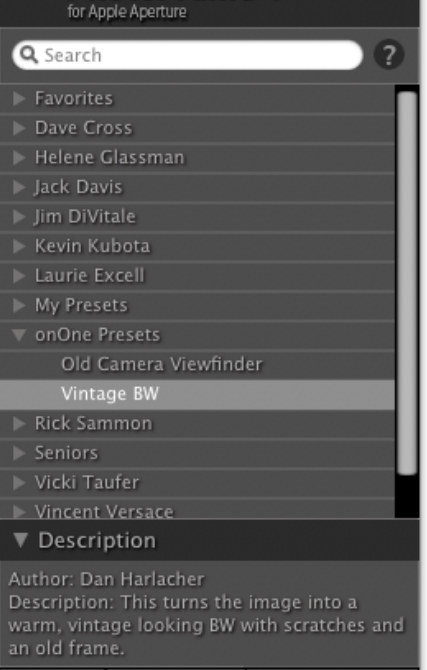

Cancel Open... Apply Preset

See also

**Using Presets** 

Home > Using PhotoFrame > Batch Processing

### Batch Processing

PhotoFrame is much more than just a framing program, it also adds a powerful batch processor to your workflow. With the PhotoFrame batch engine you can apply an entire stack of design elements to create a layout, to a group of images at the same time and even create new child documents from them in different sizes and formats. This can be a huge time saver in your workflow while at the same time allowing you to be creative in the look you apply to your images. The following will explain the options within the batch engine and give you several ideas how you can use it in your studio.

#### Opening the Batch Engine

The PhotoFrame batch engine can be accessed from either the onOne menu directly or from inside of PhotoFrame from the File menu. The only difference between these options are which presets you have access to. When you open Batch directly from the onOne menu you have access to any of your saved presets. You can also use the batch engine with the "none" option which will allow you to use the batch engine features such as resizing and renaming without applying PhotoFrame. If you open the batch engine from inside of PhotoFrame you have access to all your presets, your current frame stack or the Randomizer.

#### See also

Using the Library Using the Preview Window Frame Stack Palette Adding a Random Frame Adding an Instant Frame **Options** Palette Background Palette Color Picker Border Palette **Glow Palette** Shadow Palette Edge Palette Bevel Palette Preferences onOne Menu and onOne Panel Photoshop Lightroom Use Aperture Use

Home > Using PhotoFrame > Batch Processing > Frames Tab

### Frames Tab

The Frames tab is the first (far left) tab of the batch dialog. Note that each tabs are numbered in the order that they should be completed. The Frames tab allows you to select which stack preset you wish to process your files with.

If you opened Batch directly from the onOne menu (or the automate menu) you have access to all of your saved presets as well as the none option. The None option allows you to use the features of the batch engine without adding any frames from PhotoFrame.

If you opened Batch from inside of PhotoFrame you will see the Current Stack option available, which uses your current Frame Stack in PhotoFrame. You also have access to your saved presets as well as the <u>randomizer</u> option to add a different, random frame to each image in your batch.

| 1. Frames 2. Source 3     | Destination 4. File Naming | 5. File Type | 6. Watermark |
|---------------------------|----------------------------|--------------|--------------|
|                           |                            |              |              |
| Process Using: Another Ro | oot/crazy grungy 🔹         |              |              |
|                           |                            |              |              |
|                           |                            |              |              |
|                           |                            |              |              |
|                           |                            |              |              |
|                           |                            |              |              |
|                           |                            |              |              |
|                           |                            |              |              |
|                           |                            |              |              |
|                           |                            |              |              |
|                           |                            |              |              |
|                           |                            |              |              |
|                           |                            |              |              |
|                           |                            |              |              |
|                           |                            |              |              |
| scription:                |                            |              |              |
|                           |                            |              |              |
|                           |                            |              |              |
|                           |                            |              |              |
| (last) (fam)              |                            | Const        | ( tests      |
| Load Save                 |                            | Cancel       | Apply        |

#### See also

Source Tab Destination Tab File Naming Tab File Type Tab Watermark Tab Logging Home > Using PhotoFrame > Batch Processing > Source Tab

### Source Tab

The source tab helps you define which files to process. It has the option of the files currently open in Photoshop or a folder of images. If you select the files currently open in Photoshop, PhotoFrame will apply the selected stack to all images open in Photoshop and leave them open upon completion. Please note that when using this option that the destination, file naming and file type tabs are disabled.

If you use the folder option you can define a folder on your computer, attached drive or network drive that contains the images you which to process. Press the Choose... button to select the folder you wish to use. The path line confirms the location visually. There is a checkbox labeled include subfolders, which will look inside the source folder for subfolders and files that they may contain.

| 1. Frames 2. Source  | 3. Destination 4. File N | aming 5. File Type | 5. Watermark |
|----------------------|--------------------------|--------------------|--------------|
| Source Files: Folder | ¢ Choose                 |                    |              |
| Path: /Users/net     | wdan/Desktop/PhotoFram   | e 4 Screenshots    |              |
| loclude              | Subfolders               |                    |              |
|                      | Subiolaels               |                    |              |
|                      |                          |                    |              |
|                      |                          |                    |              |
|                      |                          |                    |              |
|                      |                          |                    |              |
|                      |                          |                    |              |
|                      |                          |                    |              |
|                      |                          |                    |              |
|                      |                          |                    |              |
| cription:            |                          |                    |              |
|                      |                          |                    |              |
|                      |                          |                    |              |
|                      |                          |                    |              |
| Load Save            |                          | Cancel             | Apply        |

See also

Frames Tab Destination Tab File Naming Tab File Type Tab Watermark Tab Logging Home > Using PhotoFrame > Batch Processing > Destination Tab

### **Destination Tab**

The destination tab helps you define where to put the files that are batch processed. It is similar to the source tab and has two options. The first is save and close. When this option is selected each file that is processed will be saved with the same name and file type as the original. If your source files are camera raw files they will be saved as PSD files. If you use the folder option you can create new child documents from your original files. You can control the names and file types in the File Names and File Types tabs. Use the Choose... button to select the folder where you would like the new files to live.

Like the source tab there is also an option to create matching subfolders if the source folder has subfolders. For example iif your source folder has subfolders named ceremony, formals and reception the PhotoFrame will create matching subfolders in the destination folder and place the new files in the matching folder structure as the originals.

|             |            | Photo              | Frame Batch       |                |              |
|-------------|------------|--------------------|-------------------|----------------|--------------|
| 1. Frames   | 2. Source  | 3. Destination     | 4. File Naming    | 5. File Type   | 6. Watermark |
| Destination | : Folder   | 0                  | Choose            |                |              |
| Path        | : /Users/i | newdan/Desktop/    | PhotoFrame 4 Scre | eenshots/web r | eady         |
|             | - Matci    | 1 Source Folder St | ructure           |                |              |
|             |            |                    |                   |                |              |
|             |            |                    |                   |                |              |
|             |            |                    |                   |                |              |
|             |            |                    |                   |                |              |
|             |            |                    |                   |                |              |
|             |            |                    |                   |                |              |
|             |            |                    |                   |                |              |
|             |            |                    |                   |                |              |
|             |            |                    |                   |                |              |
|             |            |                    |                   |                |              |
| escription: |            |                    |                   |                |              |
|             |            |                    |                   |                |              |
|             |            |                    |                   |                |              |
|             |            |                    |                   |                |              |
| ( beal)     | Save       |                    |                   | Cancel         | Annly        |

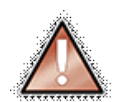

Note: Using the save and close option may overwrite your original files.

Note: Using the same source and destination paths without changing the file names or file types can result in overwriting your original files. PhotoFrame will detect overwriting and ask you to confirm.

#### See also

Frames Tab Source Tab File Naming Tab File Type Tab Watermark Tab Logging Home > Using PhotoFrame > Batch Processing > File Naming Tab

### File Naming Tab

The file naming tab allows you to determine the name of new files created through batch processing. You are allowed to add up to six naming articles, or segments, consisting of the original file name, the date, serial number or custom text.

| 110                                            | to function                                               |
|------------------------------------------------|-----------------------------------------------------------|
| 1. Frames 2. Source 3. Destination             | 4. File Naming 5. File Type 6. Watermark                  |
| Example: MyFile_0001                           |                                                           |
| (MyFile_)                                      | Text + -                                                  |
| 0001                                           | Serial Number + -                                         |
|                                                |                                                           |
|                                                |                                                           |
|                                                |                                                           |
|                                                |                                                           |
|                                                |                                                           |
|                                                |                                                           |
|                                                |                                                           |
|                                                |                                                           |
| scription:                                     |                                                           |
| elect the type of naming component you wish to | o use. It can be the current name, a text label, the date |
| r a serial number.                             |                                                           |
|                                                |                                                           |
| Load                                           | Cancel Apply                                              |
|                                                | Conter (repri)                                            |

| Article          | What is It?                                                                                                    |
|------------------|----------------------------------------------------------------------------------------------------|
|                  | The original filename without the extension. PhotoFrame will always add the proper extension to the end of the filename.            |
| Current Name     |                                                                                                    |
|                  | Example: DSC007                                                                                                    |
|                  | The original filename and extension. PhotoFrame will always add the proper extension to the end of the filename. Use this option if |
| Current Name and | would like to add the original extension to the file name as well as the current extension.                                         |
| Extension        |                                                                                                    |
|                  | Example: DSC007.jpg                                                                                                    |
|                  | A line of text of your choice up to 32 characters long. This could be a job or client name or anything you like.                    |
| Text             |                                                                                                    |
|                  | Example: whateveriwant                                                                                                    |
|                  | A numerical serial number. It may be up to eight digits long and supports leading zeros. You can specify any number to start with.  |
| Sorial Number    | Each file will be numbered sequentially starting with your first number.                                                            |
| Senai Number     |                                                                                                    |
|                  | Example: 0001                                                                                                    |
|                  | Todays date in YYMMDD format.                                                                                                    |
| Date             |                                                                                                    |
|                  | Example: 070926                                                                                                    |

Here are some examples of ways you can name your batch processed files.

| Articles                          | Example                  |
|-----------------------------------|--------------------------|
| Text+Serial Number                | myfile_001.jpg           |
| Original Name+Text+Serial Number  | DSC007_Johnson_001.jpg   |
| Text+Date+Serial Number           | myfile_070926_001.jpg    |
| Original Name with Extension+Text | DSC007.CR2_Converted.jpg |

#### See also

Frames Tab Source Tab Destination Tab File Type Tab Watermark Tab Logging Home > Using PhotoFrame > Batch Processing > File Type Tab

### File Type Tab

The File Type tab allows you to determine the file type of the new files to be created as well as their size, resolution and color profile. You can also have PhotoFrame create an additional JPEG as well as the new files.

The first option is File Type. You can select from Same as Source, PSD (Photoshop native file), TIFF or JPEG. If you use the same as source option, PhotoFrame will save the new files in the same format as the original file. For camera raw files, this option will create PSD files instead. Selecting one of the other formats will create that type of file.

For each format selected there may be additional options to select. For example if you select JPEG you can determine the Quality (compression ratio) of the file. For TIFF and PSD files you have the option of flattening layers and for TIFF you can also enable LZW compression.

You can also select to resize the new files. Simply turn on the resize to fit option and enter the maximum width and height. These dimensions can be in pixels, inches, centimeters or percentage. The proportions of the image will always be maintained. The image will be resized to fit within the dimensions entered. When resizing files PhotoFrame will use the default interpolation algorithm selected in your Photoshop preferences. You can also adjust the resolution of your files as well. If you enter no resolution, the current files resolution will be used.

You can also convert the new files to a destination color space. From the Convert to Profile pop-up select the ICC profile you wish to use. In most cases be sure to select embed profile option as well to embed the profile so that others that open the new files will be able to view them properly color managed.

#### Saving Additional JPEG

You can also save an additional JPEG file from your new batch processed files. When saving an additional JPEG you have the same options for resizing and color space as you do when creating new the primary file. Your additional JPEG files will be saved in a folder labeled JPEG inside your destination folder.

#### See also

Frames Tab Source Tab Destination Tab File Naming Tab Watermark Tab Logging

| 1. Frames 2. Source 3. De | stination 4. File Naming 5. File | Type 6. Watermark |
|---------------------------|----------------------------------|-------------------|
| File Type: PSD            | Resize to Fit                    |                   |
|                           | Width: 600                       | (Pixels 1)        |
|                           | Height: 600                      | (Pixels \$        |
|                           | Resolution: 72                   | Pixels/Inch \$    |
|                           | Convert to Profile: Adobe        | RGB (1998)        |
| Flatten Layers            | Embed Profile                    |                   |
| Save Additional JPEG      | Resize to Fit                    |                   |
|                           | Width: 600                       | Pixels 🗘          |
| Quality: 8                | Height: 600                      | Pixels 🗘          |
|                           | Resolution: 72                   | Pixels/Inch       |
|                           | Convert to Profile: sRGB I       | C61966-2.1        |
|                           | Embed Profile                    |                   |
|                           |                                  |                   |
| scription:                |                                  |                   |
|                           |                                  |                   |
|                           |                                  |                   |
|                           |                                  |                   |

### Watermark Tab

The batch engine also allows you to add a visual watermark file to your batch processed files. This watermark is created from a source file of your choosing. You have the option to enable watermarking as well as limit the watermarking function to just the additional JPEG files.

Start by turning the watermarking option on by checking the enable watermarking check box. This will add your watermark to all the files created in the batch. If you wish to only add the watermark to the additional JPEG files, be sure to enable the check box labeled "Only Watermark Additional JPEG." You can choose where on the image the watermark will appear by selecting the position from the position pop-up. To select the file to be used for the watermark, press the Choose... button.

It is important to properly prepare the file you wish to use for your watermark. PhotoFrame simply pastes the watermark file into your new file. It does not resize or alter the watermark. Below are some guidelines for creating your watermark file.

- Watermark files should be sized to fit the intended destination file. For example if you are creating 640x480 pixel output files your watermark file needs to be smaller than that.
- If you want your watermark to have a transparent background, prepare your watermark as such and save it has a PNG file to maintain the transparency.
- If you want your watermark to have a reduced opacity, prepare your watermark file as such and be sure to save it as a PNG file to maintain the opacity.

| Pr                                 | otorrame batch             |                  |
|------------------------------------|----------------------------|------------------|
| 1. Frames 2. Source 3. Destination | on 4. File Naming 5. File  | ype 6. Watermark |
| Enable Watermarking                | 🗹 Only Watermark A         | dditional JPEG   |
| Position: Center                   | Select File: Choose        |                  |
| Path: /Users/newdan/Live Projects  | /Marketing/Logos/onOne Wat | ermark.png       |
|                                    |                            |                  |
|                                    |                            |                  |
|                                    |                            |                  |
|                                    |                            |                  |
|                                    |                            |                  |
|                                    |                            |                  |
|                                    |                            |                  |
|                                    |                            |                  |
|                                    |                            |                  |
| cription:                          |                            |                  |
| scription:                         |                            |                  |
| scription:                         |                            |                  |
| scription:                         |                            |                  |

🔿 🔿 🖂 anOne Reverse Lago copy.tif @ 12.5% (...

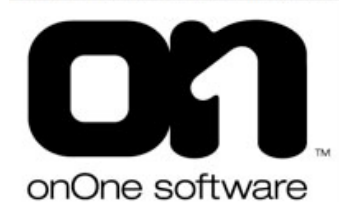

Opacity: 100%

Fill: 100%

12.5× 69

Normal

Lock: 🖸 🍠 🕂 🇎 on

Laver 0

#### Open your logo file. In this case our logo is a single color black on a white background.

If your image consists of only a background, convert it to a layer by doubleclicking on it in the layers palette.

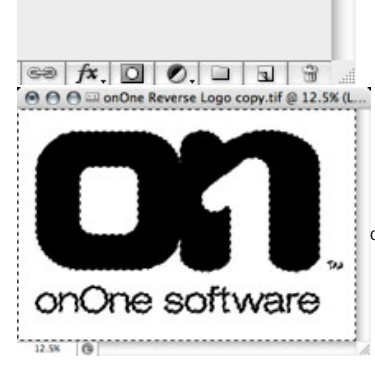

Use the magic wand tool in Photoshop and click on the white background. Assuming your logo is a crisp black on a clean white this should only select the white background.

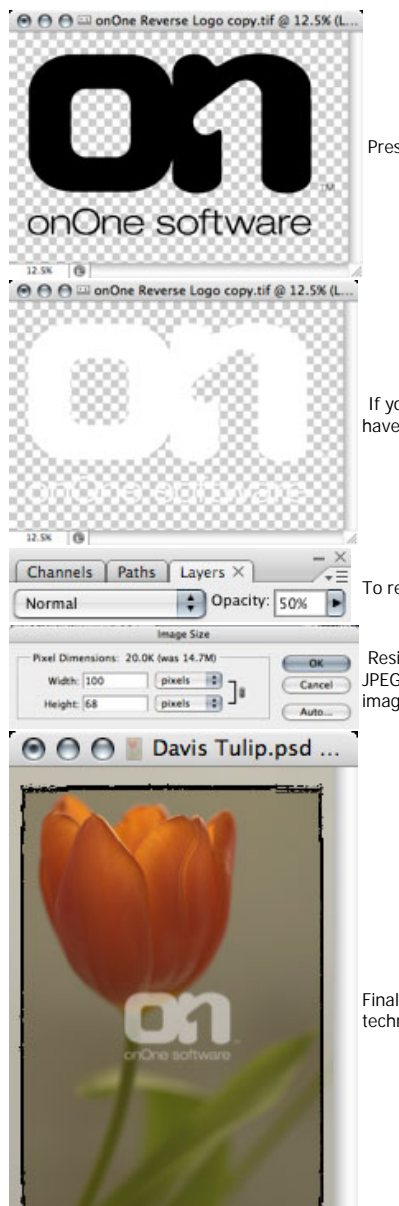

Press the delete button to remove the white background leaving your logo on a ransparent checkerboard.

If you would like your logo to be white, invert your image by going to Image- >Adjust-Invert. You should now have your logo in white.

To reduce the opacity, change the opacity slider in the layers palette to approximately 50%.

Resize your file to fit comfortably within your output files. In this case lets assume you are creating small JPEG files for your website which are a maximum of 600 pixels. We don't want our logo to cover the entire image, but the center area, so use the Image Size dialog to size the file to about 100 pixels.

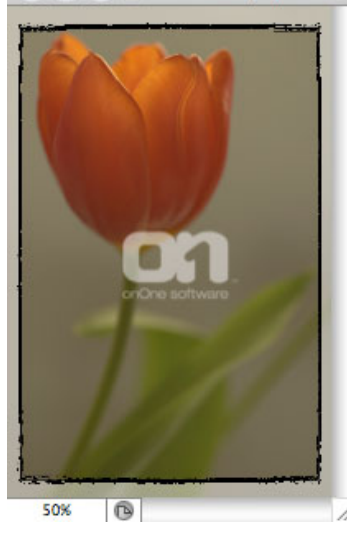

Finally save your file as a .PNG file. To the left is an example of the final watermark on an image using this technique.

#### See also

Frames Tab Source Tab **Destination Tab** File Naming Tab File Type Tab Logging

Home > Using PhotoFrame > Batch Processing > Logging

## Logging

When the batch operation is completed you will see a dialog summarizing the results. In this dialog you have the option of displaying the batch log file by pressing the view log button. This will open the batch log for the last batch in your default web browser. The log file will display your selected options as well as the name, path and results for each file. If you received any error messages when running your batch you can see more information of which file(s) where effected by viewing the log. If you encounter errors and can not determine their cause visit the Knowledge Base at the onOne website for troubleshooting tips.

See also

Frames Tab Source Tab Destination Tab File Naming Tab File Type Tab Watermark Tab Home > Menus

#### Menus

Pages in this Section

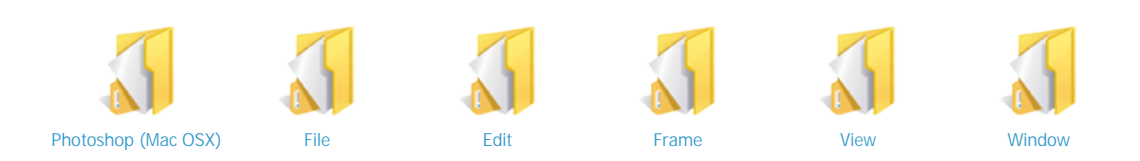

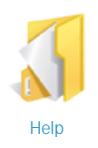

Home > Menus > Photoshop (Mac OSX)

### Photoshop (Mac OSX)

About PhotoFrame 4.5...: Opens the PhotoFrame about box. This dialog contains your serial number, version number and information on contacting onOne Software for support.

PhotoFrame 4.5 Preferences...: Opens the PhotoFrame 4.5 preferences dialog.

| About PhotoFrame 4.5 Professional E       | dition     |
|-------------------------------------------|------------|
| PhotoFrame 4.5 Preferences                |            |
| Preferences                               | ►          |
| Services                                  | ►          |
| Hide Photoshop<br>Hide Others<br>Show All | H第へ<br>H第ブ |
| Quit Photoshop                            | ЖQ         |

Tip: On Windows, the preferences can be found in the Edit menu, the About Box can be found in the Help menu.

See also

File Edit Frame View Window Help Home > Menus > File

### File

Cancel/Close: Cancels PhotoFrame and returns back to the host application with no changes.

Apply: Applies the current Frame Stack and options to your image and returns to the host application.

Batch...: Opens the PhotoFrame Batch engine dialog where you can apply a PhotoFrame preset to a group of images.

Import Frame...: Opens the import frame dialog where you can select frames or elements you would like to add to your PhotoFrame Library.

Save Preset...: Opens the <u>save preset</u> dialog where you can save the current Frame Stack and options as a preset for future use or sharing.

Open Preset Folder...: Opens the PhotoFrame preset folder in the Finder (Mac) or Explorer (Win). This folder contains the individual preset files.

| Se     | e.     | al | SO  |
|--------|--------|----|-----|
| $\sim$ | $\sim$ | a  | 100 |

Photoshop (Mac OSX) Edit Frame View Window Help

| Cancel/Close       | wж |
|--------------------|----|
| Apply              | ⊊  |
| Batch              | ЖB |
| Import Frame       |    |
| Save Preset        | ₩S |
| Open Preset Folder |    |

Home > Menus > Edi

### Edit

Undo: Reverses the last user action

Redo: Reapplies the last user action if it has been undone.

Copy: Copies the current text into the clipboard.

Cut: Cuts the current text into the clipboard.

Paste: Pastes the content of the clipboard.

Reset AII: Resets all the floating palette controls back to their default settings.

Preferences (Windows Only): Opens the PhotoFrame 4.5 preferences dialog.

The following options apply to the Library only

Select AII: Selects all the items in the thumbnail area.

Inverse Selection: Inverts the selection in the thumbnail area.

Deselect: Deselects all the items in the thumbnail area.

#### See also

Photoshop (Mac OSX) File Frame View Window Help

| <b>Undo</b>       | <b>₩Z</b> |
|-------------------|-----------|
| Redo              | ☆₩Z       |
| Copy              | жс        |
| Cut               | жх        |
| Paste             | ж∨        |
| Select All        | 業A        |
| Inverse Selection | 企業I       |
| Deselect          | 業D        |
| Reset All         | ₹₩Z       |

Home > Menus > Frame

### Frame

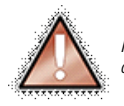

Note: The controls in the Frame menu apply to elements selected in the Frame Stack while working in the Preview window only. They do not control elements in the Library window.

Add Instant Frame: Adds an instant frame to the Frame Stack and opens the Instant Frame palette if it is closed.

Add Randomizer Frame: Clears the current stack and adds a <u>random group</u> of frames and elements based on your preferences.

Invert Frame: Inverts the current frame. This will make the inner area of the frame the background.

Delete Frame: Removes the current frame from the stack.

Rotate: The rotate commands rotate the current frame 90 degrees clockwise or counter clockwise.

Flip: The flip commands will flip the frame either horizontally or vertically.

Link All Frames: Links all the elements in the stack together, making it easier to move and reposition them together.

Find Frames Online...: Opens your default web browser and navigates to the <u>onOne</u> <u>Exchange</u> where you can find additional frames and presets.

| Add Instant Frame<br>Add Randomizer Frame                                              |          |
|----------------------------------------------------------------------------------------|----------|
| Invert Frame<br>Delete Frame                                                           | жı<br>⊗  |
| Rotate 90 Clockwise<br>Rotate 90 Counter Clockwise<br>Flip Horizontal<br>Flip Vertical | 쁐]<br>쁐[ |
| Link All Frames                                                                        |          |
| Find Frames Online                                                                     |          |

#### See also

Photoshop (Mac OSX) File Edit View Window Help Home > Menus > View

#### View

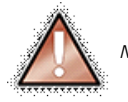

Note: The controls in the View menu apply to working in the Preview window only. They do not effect the Library window.

Zoom In: Zooms the preview window in one increment. This will make the preview image larger.

Zoom Out: Zooms the preview window out one increment. This will make the prevewi images smaller.

Fit on Preview: This sets the preview image so that the entire image is on screen at once. Think of this as an overview of the entire image. This is the setting you will use most of the time.

Actual Pixels: This sets the preview image so that it zooms to actual pixels or 1:1 also called 100%. This setting allows you to see every pixel in the image. This is useful when making precision adjustments or adjusting texture opacities.

Show/Hide Composite Layer: This command will disable <u>composite viewing</u>, showing your PhotoFrame results with only the target layer and will not show the layers above or below your target layer.

Show/Hide Rulers: Shows or hides the rulers.

Show/Hide Guides: Shows or hides the guides.

Clear Guides: Clears (removes) any guides that have been placed.

#### See also

Photoshop (Mac OSX) File Edit Frame Window Help

| Zoom In<br>Zoom Out<br>Fit on Preview<br>Actual Pixels | + 光<br>一光<br>0光<br>0光了 |
|--------------------------------------------------------|------------------------|
| Hide Composite Layer                                   | ЖL                     |
| Hide Rulers<br>Hide Guides<br>Clear Guides             | ЖR<br>ЖН               |

Home > Menus > Window

#### Window

Hide/Show [palette name]: Hides or shows the named palette.

View Frame Library: Opens the Library window

Welcome Dialog: Opens the Welcome Dialog which shows basic step-by-step instructions for using PhotoFrame.

| Hide Frame Stack   | ₩1        |
|--------------------|-----------|
| Hide Background    | ₩2        |
| Show Border        | ₩3        |
| Show Glow          | ₩4        |
| Show Shadow        | ₩5        |
| Show Instant Frame | ₩6        |
| Show Edge          | ₩7        |
| Show Bevel         | <b>#8</b> |
| Show Options       | ж9        |
| View Frame Library | ЖF        |
|                    |           |

Welcome Dialog

#### See also

Photoshop (Mac OSX) File Edit Frame View Help Home > Menus > Help

### Help

Search: Not used, Mac OSX only

PhotoFrame Help...: Opens this html help in your default web browser.

Find Tutorials Online...: Opens your web browser and navigates to the tutorials section of the onOne website.

Disable Hot Help: Disables the Hot Help (tool-tips) that appear when you hover over a control.

Check for PhotoFrame 4 Updates...: Checks with the onOne update server to see if you are running the current version. If there is a newer version you will be notified and be walked through the update process.

Activate/Deactivate: Opens the activation dialog. These are used to deactivate your software for moving it to another computer or for a return.

About PhotoFrame (Windows Only): Opens the about box with the version number and license code displayed.

#### See also

Photoshop (Mac OSX) File Edit Frame View Window

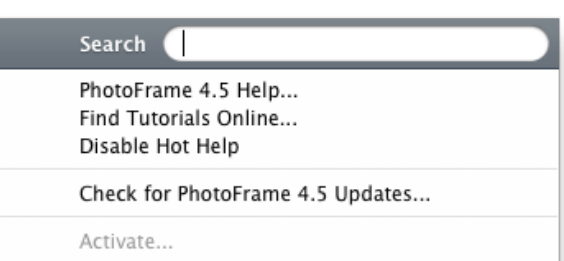

Deactivate...

# Index

PhotoFrame 4.5 User Guide